Milesight

# Al Stereo Vision People Counter

# VS125

User Guide

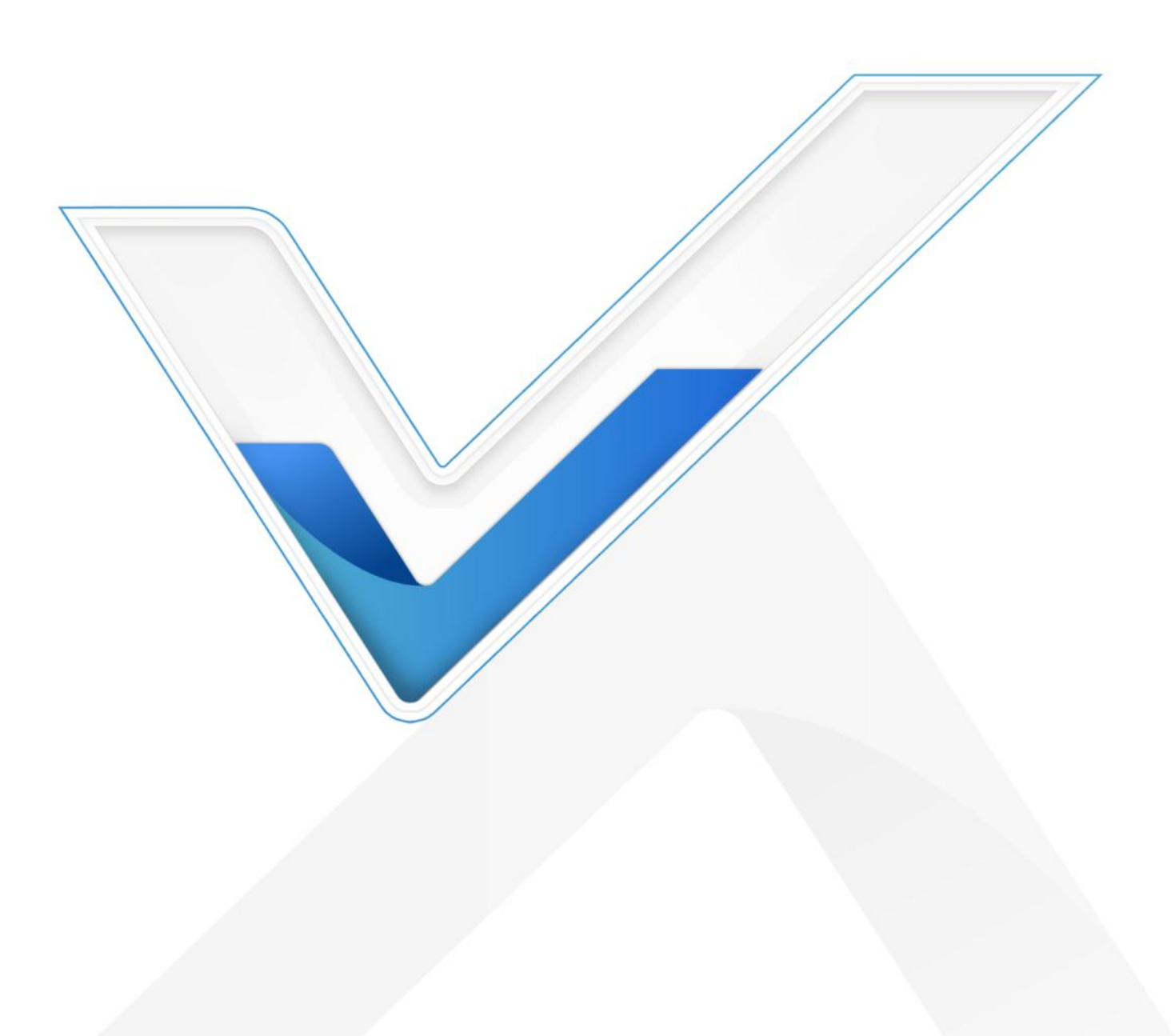

#### **Safety Precautions**

Milesight

Milesight will not shoulder responsibility for any loss or damage resulting from not following the instructions of this operating guide.

- The device must not be disassembled or remodeled in any way.
- To avoid risk of fire and electric shock, do keep the product away from rain and moisture before installation.
- Do not place the device where the temperature is below/above the operating range.
- **\*** Do not touch the device directly to avoid the scalds when the device is running.
- The device must never be subjected to shocks or impacts.
- Make sure the device is firmly fixed when installing.
- Do not expose the device to where laser beam equipment is used.
- Use a soft, dry cloth to clean the lens of the device.

#### **Gender Recognition Statement**

Milesight respects and embraces all dimensions of diversity, including gender identity anywhere along or beyond the spectrum of gender expression.

For technical reasons, the algorithm embedded in the people counter recognizes only easily discernible, visual indications when determining whether a person is more likely to be female or male, A reliable detection of the biological sex of a person is nether possible nor intended. we intend no disrespect to the gender with which a person identifies. The counts are merely a statistical measurement of a large number of people.

#### **Declaration of Conformity**

VS125 is in conformity with the essential requirements and other relevant provisions of the CE, FCC, and RoHS.

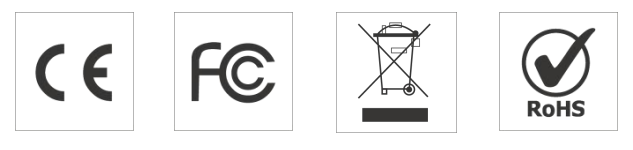

#### Copyright © 2011-2024 Milesight. All rights reserved.

All information in this guide is protected by copyright law. Whereby, no organization or individual shall copy or reproduce the whole or part of this user guide by any means without written authorization from Xiamen Milesight IoT Co., Ltd.

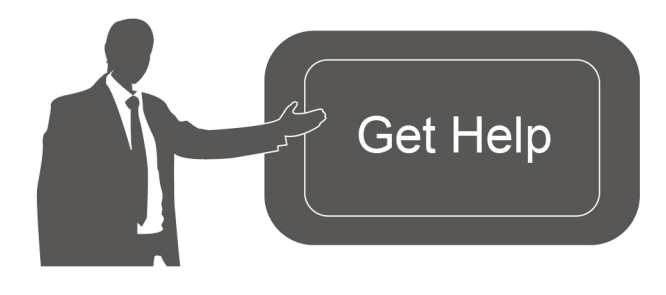

For assistance, please contact Milesight technical support: Email: iot.support@milesight.com Support Portal: support.milesight-iot.com Tel: 86-592-5085280 Fax: 86-592-5023065 Address: Building C09, Software Park Phase III, Xiamen 361024, China

#### **Revision History**

| Date          | Doc Version | Description                                  |  |
|---------------|-------------|----------------------------------------------|--|
| Jul. 17, 2024 | V1.0        | Initial version                              |  |
| Sep.30, 2024  | V1.1        | 1. Add Multi-Device Stitching;               |  |
|               |             | 2. Add Staff Detection;                      |  |
|               |             | 3. Add Group Counting;                       |  |
|               |             | 4. Add Heatmap;                              |  |
|               |             | 5. Support TCP/IP Communication for cellular |  |
|               |             | version.                                     |  |

# Contents

| 1. Product Introduction                           | 5    |
|---------------------------------------------------|------|
| 1.1 Overview                                      | 5    |
| 1.2 Key Features                                  | 5    |
| 2. Hardware Introduction                          | 6    |
| 2.1 Packing List                                  | 6    |
| 2.2 Hardware Overview                             | 2    |
| 2.3 Button Descriptions                           | 2    |
| 2.4 Dimensions (mm)                               | 2    |
| 2.5 SIM Card Installation (Cellular Version Only) | 3    |
| 3. Power Supply                                   | 4    |
| 4. Access the Sensor                              | 4    |
| 5. Operation Guide                                | 7    |
| 5.1 Dashboard                                     | 7    |
| 5.2 Rule                                          | 8    |
| 5.2.1 Basic Counting Settings                     | 8    |
| 5.2.2 Multi-Device Stitching                      | .14  |
| 5.3 Communication                                 | . 21 |
| 5.3.1 Network Configuration                       | . 21 |
| 5.3.2 Recipient & API                             | 27   |
| 5.4 Report                                        | . 31 |
| 5.5 Image                                         | .32  |
| 5.6 System                                        | 33   |
| 5.6.1 Device Info                                 | 33   |
| 5.6.2 User                                        | .33  |
| 5.6.3 Time Configuration                          | .35  |
| 5.6.4 Remote Management                           | .35  |
| 5.6.5 System Maintenance                          | .36  |
| 6. Installation Instruction                       | . 37 |
| 6.1 Covered Detection Area                        | . 38 |
| 6.2 Installation                                  | . 38 |
| 6.3 Factors Affecting Accuracy                    | . 41 |
| 7. Communication Protocol                         | .42  |
| 7.1 Periodic Report                               | . 42 |
| 7.2 Trigger Report-Line Crossing People Counting  | .46  |
| 7.3 Trigger Report-Region People Counting         | . 49 |
| 7.4 Trigger Report-Dwell Time Detection           | . 51 |

# 1. Product Introduction

### 1.1 Overview

VS125 is a professional people counting sensor that is based on deep learning AI and Binocular Stereo Vision technology. This sensor possesses an impressive accuracy of up to 99.8% in people counting, and it delivers exceptional performance even in low light environment and total darkness. Besides that, it can achieve rich attributes recognition including gender and facial expressions. It is designed with privacy protection that complies with GDPR.

VS125 offers various connectivity options (Cellular and PoE) for seamless connectivity and efficient space management across applications. Additionally, it provides rich interfaces for versatile connection options (RS485/DO/DI), expanding the possibilities for integration and customization. The VS125 can be easily installed, making it ideal in retail stores, malls, offices, subways, and other locations.

# 1.2 Key Features

- Up to 99.8% people counting accuracy with AI and stereo vision technology
- Great lighting adaptability that allows it to work well in low light environments and complete darkness
- With high ceiling mounting of up to 6m, support automatic tilt correction and automatic infrared light adjustment
- Customer-defined preview privacy settings, no data with personal information is transmitted, complies with GDPR
- Support line crossing people counting, regional people counting and dwell time detection
- Rich attribute recognition abilities including gender, facial expression (Under development), group counting, children & staff identification etc, provide deeper insights
- Support shopping cart counting with different fill levels (Under development)
- Support Heat Map function for foot traffic intensity and distribution analysis
- Support Multi-Device Stitching which enables the linking of multiple devices, allowing for up to 16 device stitching to expand coverage
- Support local data storage and data retransmission function for secured data collection
- Supports RS485/DI/DO multiple interfaces and has strong scalability
- Quick and easy management with Milesight Devicehub and Milesight Development Platform
- High compatibility of data transmission with HTTP(s)/MQTT(s) protocol and API, supports customized push content and push method

# 2. Hardware Introduction

# 2.1 Packing List

Milesight

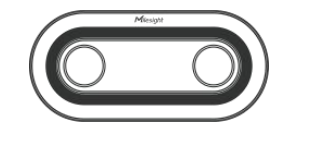

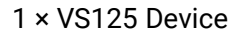

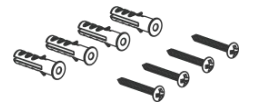

4 × Ceiling Mounting Kits

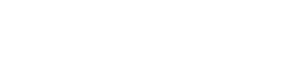

1 × Multi-interface Cable

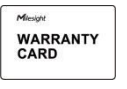

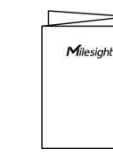

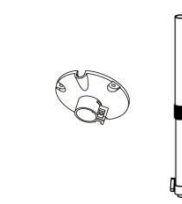

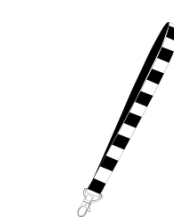

- 1 × Warranty Card
- $1 \times Quick Guide$
- 1 × VB01 Multifunctional Bracket Kit (Optional)

8 × Staff Lanyards (Optional)

#### **Cellular Version Only Accessories**

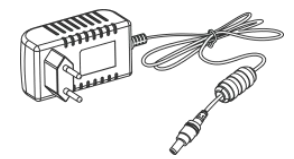

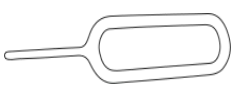

- 1 x Power Adapter
- 1 x SIM-eject Tool

**PoE Version Only Accessories** 

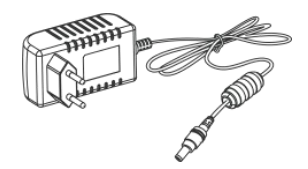

1 x Power Adapter (Optional)

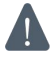

If any of the above items is missing or damaged, please contact your sales representative.

# 2.2 Hardware Overview

• Cellular Version:

Milesight

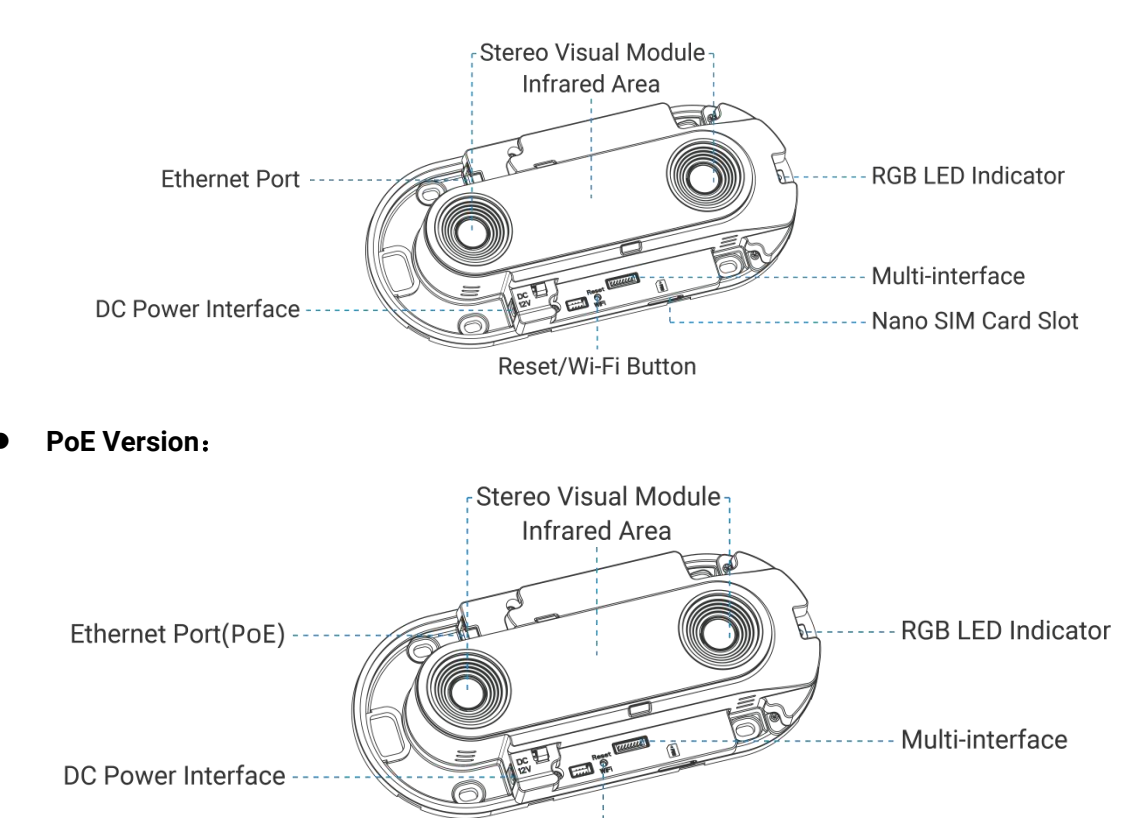

Reset/Wi-Fi Button

# 2.3 Button Descriptions

| Function                    | Action                                                          | LED Indication                                                                                          |
|-----------------------------|-----------------------------------------------------------------|----------------------------------------------------------------------------------------------------|
| Turn On/Off<br>Wi-Fi        | Press and hold the power<br>button for more than 3<br>seconds.  | Turn On/Off: Blue light blinks for 3 seconds.<br>Wi-Fi On: Blue light on.<br>Wi-Fi Off: Green light on. |
| Reset to<br>Factory Default | Press and hold the power<br>button for more than 10<br>seconds. | Green light blinks until the reset process is completed.                                                |

# 2.4 Dimensions (mm)

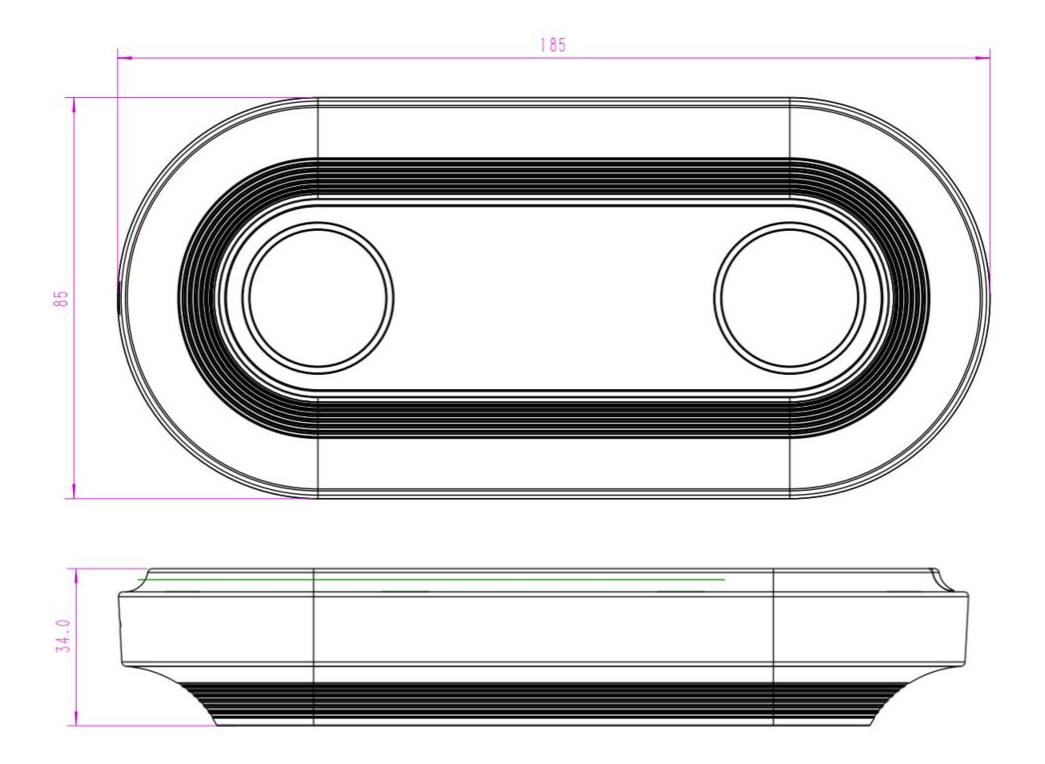

# 2.5 SIM Card Installation (Cellular Version Only)

Step 1: Remove the cover plate.

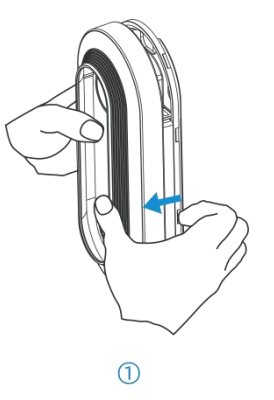

Step 2: Use the SIM-eject tool to pop open the SIM tray.

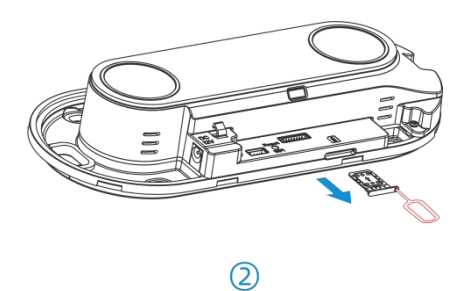

**Step 3:** Place the Nano SIM card into the sim card slot and insert it back to device.

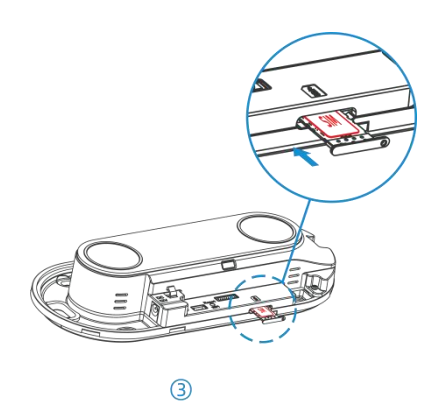

# 3. Power Supply

• Powered by DC Power Adapter (12V, 1A)

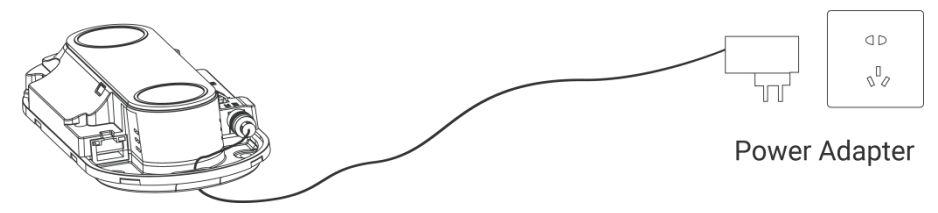

• Powered by PoE Switch (PoE Version Only, 802.3af standard)

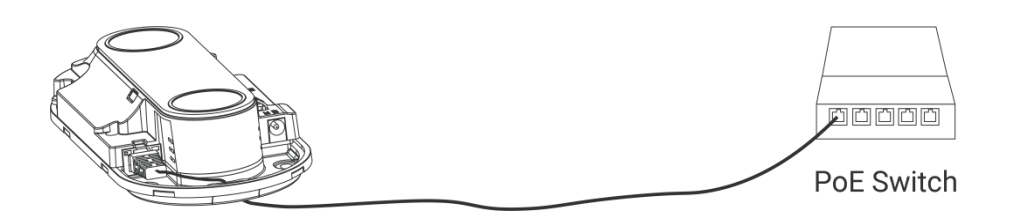

**Note:** Ensure the length of the Ethernet Cable crystal head is less than 40mm.

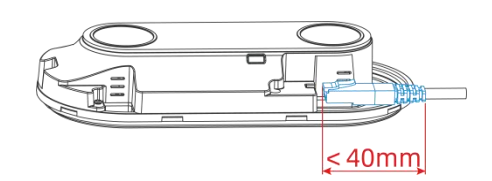

# 4. Access the Sensor

VS125 provides user-friendly web GUI for configuration access via Wi-Fi or Ethernet port. Users need to customize the password when using the device for the first time. The default settings are as below:

Wi-Fi SSID: People Counter\_xxxxxx (can be found on the device label)

Wi-Fi IP: 192.168.1.1

Ethernet IP: 192.168.5.220

Step 1:

Milesight

- Wireless Method: Enable the Wireless Network Connection on your computer, search for corresponding for Wi-Fi SSID to connect it, then type 192.168.1.1 to access the web GUI.
- Wired Method (PoE Version Only): Connect the device to computer via Ethernet port, change the IP address of computer to 192.168.5.0 segment as below:
  - a. Go to Start → Control Panel → Network and Internet → Network and Sharing
     Center → Ethernet → Properties → Internet Protocol Version 4 (TCP/IPv4).

| → * 个 茎 > Control F     | Panel > Network and Internet > Network and | Sharing Center                                      |
|-------------------------|--------------------------------------------|-----------------------------------------------------|
| Control Panel Home      | View your basic network inform             | ation and set up connections                        |
|                         | View your active networks                  |                                                     |
| Change adapter settings |                                            |                                                     |
| Change advanced sharing | Milesight 5G                               | Access type: Internet                               |
| settings                | Public network                             | Connections: U Ethernet                             |
| Media streaming options |                                            |                                                     |
|                         | Change your networking settings            | Ethernet                                            |
|                         | Set up a new connection or net             | work                                                |
|                         | Set up a broadband, dial-up, or            | VPN connection; or set up a router or access point. |
|                         | Troubleshoot problems                      |                                                     |
|                         | Diagnose and repair network pro            | oblems, or get troubleshooting information.         |

b. Enter an IP address that in the same segment with sensor (e.g. 192.168.5.61, but please note that this IP address shall not conflict with the IP address on the existed network).

| eneral                                                                                                    |                                                                                                    |
|----------------------------------------------------------------------------------------------------|----------------------------------------------------------------------------------------------------|
| You can get IP settings as:<br>this capability. Otherwise,<br>for the appropriate IP sett<br>Obtain an IP address | signed automatically if your network supports<br>you need to ask your network administrator<br>ings.<br>automatically |
| • Use the following IP a                                                                                          | address:                                                                                                    |
| IP address:                                                                                                    | 192.168.5.61                                                                                                    |
| Subnet mask:                                                                                                    | 255 . 255 . 255 . 0                                                                                                   |
| Default gateway:                                                                                                  | 192 . 168 . 5 . 220                                                                                                   |
| Obtain DNS server ac Obtain DNS server ac Obtain DNS server: Preferred DNS server: Alternate DNS server:          | ddress automatically<br>5 server addresses:<br>8 . 8 . 8 . 8<br>                                                      |
| 🗌 Vaļidate settings upo                                                                                           | on exit Ad <u>v</u> anced                                                                                             |
|                                                                                                    |                                                                                                    |

Then open the Browser and type 192.168.5.220 to access the web GUI.

**Step 2:** Users need to set the password and three security questions when using the sensor for the first time.

Step 3: Configure the privacy settings to select preview image modes on the dashboard.

**Note:** If you need to reset the privacy settings, hold on reset button for 10s to reset device to factory default.

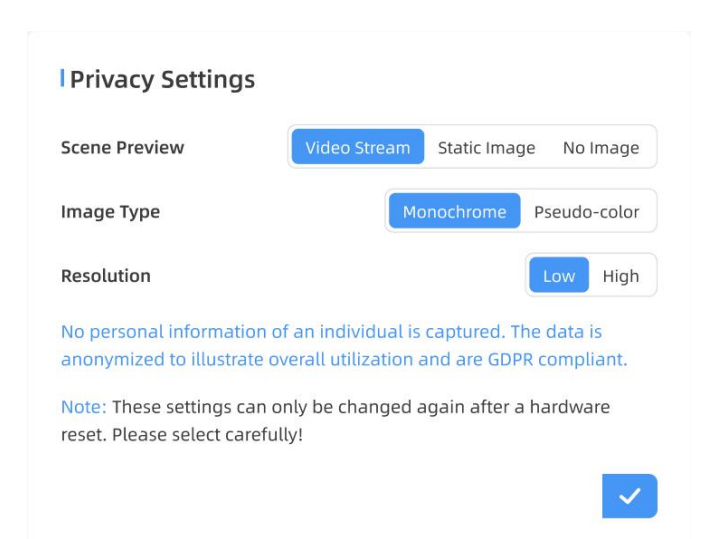

| Parameters    | Description                                                               |  |
|---------------|---------------------------------------------------------------------------|--|
|               | Select video stream preview, static image preview or no image preview as  |  |
|               | needed.                                                                   |  |
| Scene Preview | Video Stream: Live preview of the video, displaying dynamic scenes and    |  |
|               | people.                                                                   |  |
|               | Static Image: A still image to view the scene.                            |  |
|               | No Image: No image displayed.                                             |  |
|               | Select Monochrome or Pseudo-color image type.                             |  |
| Image Type    | Monochrome: Black, white and gray image.                                  |  |
|               | Pseudo-color: Color-enhanced image.                                       |  |
|               | Select Low or High.                                                       |  |
| Resolution    | Low: Display blurred images, but still allow viewing of scenes and moving |  |
|               | people                                                                    |  |
|               | High: Display clear scenes and people faces                               |  |

**Step 4:** After configuration, log in with username (admin) and custom password.

#### Note:

- 1) Password must be 8 to 16 characters long, which contains at least two kinds or more in combination with numbers, lowercase letters, uppercase letters and special characters.
- It is recommended that users regularly update their passwords to enhance device security and prevent unauthorized access.
- 3) You can click the "forgot password" in login page to reset the password by answering three security questions when you forget the password if you set the security questions in advance.

|                                                                                                    |                   | E English 3 |
|----------------------------------------------------------------------------------------------------|-------------------|-------------|
| I Activation Username admin Password Confirm A least: • 8 characters • 2 types of characters: Number, letter and  | symbol            |             |
|                                                                                                    |                   |             |
| Set Security Questions                                                                                            |                   | English >   |
| Security Question1 What is yn Answer1 Security Question2 What is yn Answer2 Security Question3 What is yn Answer3 | Nur lucky number? |             |

# 5. Operation Guide

# 5.1 Dashboard

After logging on to the device web GUI successfully, user is allowed to view live video as following.

| <ul> <li>English &gt;</li> <li>amin &gt;</li> </ul> | 1,95<br>Linatin<br>Linatin<br>Linati | Image: Point of the second of the second |  |  |
|-----------------------------------------------------|----------------------------------------------------------------------------------------------------|----------------------------------------------------------------------------------------------------|--|--|
| Paramete                                            | ers                                                                                                    | Description                                                                                                    |  |  |
| 1 🔝                                                 | 0                                                                                                    | Hide Capacity: Hide the total count data capacity;<br>Children Excluded: Exclude children data from statistical data.<br>Staff Excluded: Exclude staff data from statistical data.                                                                                                    |  |  |
| Reset Cou                                           | unt                                                                                                    | Clear all accumulated entrance and exit people counting values.                                                                                                    |  |  |
| e 7 9                                               | S.                                                                                                    | Click to show detection lines, U-turn areas, detection regions and tracking lines as needed.                                                                                                    |  |  |

# 5.2 Rule

# 5.2.1 Basic Counting Settings

# **Draw Detection Lines**

Users can draw detection lines to record the people count values which indicate the number of people enter or exit.

**Step 1:** Find the list of detection lines. Click **+Add** to draw a new detection line or click to edit the existed detection line on the live view.

| Milesight                                 |                  | Hacking mode (g) Prec Hacking Prec Hacking                                              |
|-------------------------------------------|------------------|-----------------------------------------------------------------------------------------|
| E Rule                                    |                  | Gender Recognition                                                                      |
| <ul> <li>Report</li> <li>Image</li> </ul> |                  | U-turn Filtering                                                                        |
| System                                    | Time 12 Ruge2 (1 | No.1         Line1         C         C           No.2         Line2         C         C |
|                                           |                  | Region Monitoring                                                                       |
|                                           | Refresh Image    | Region No. Region Name Advanced Properties Operation                                    |
|                                           |                  | No.1 Region1 Region People Counting(0s) D 🗗 🖸 🗇                                         |
|                                           |                  | No.2 Region2 Region People Counting(0s) D 🍞 🖄 🛱                                         |
| 🛤 English 🔸                               |                  | + Add                                                                                   |
| 🛔 admin >                                 |                  | Reset Cumulative Count on Schedule ①                                                    |

**Step 2:** Left-click to start drawing and drag the mouse to draw a line, left-click again to continue drawing a different direction edge, and right-click the mouse to complete the drawing. The line can be dragged to adjust the location and length. One device supports at most 4 broken lines with maximum 4 segments each.

*Step 3:* If users want to redraw this line, click **Clear This Line** or drag the vertices of the broken line to adjust. The arrow direction of the detection line depends on your drawing direction. If

| Milesight     |                                                                                                    |                                      | ×                  |
|---------------|----------------------------------------------------------------------------------------------------|--------------------------------------|--------------------|
| di Dashboard  |                                                                                                    | Counting Strategy                    |                    |
| E Rule        |                                                                                                    | Tracking Mode ① Heads Trac           | king Feet Tracking |
| Communication | and the second second s | Children&Adult Differentiation       |                    |
| e Report      | Linet                                                                                                    | Gender Recognition                   |                    |
| 🖾 Image       | and the second second se                                                                                                    | Line Cross Counting                  |                    |
| System        | Line2                                                                                                    | U-turn Filtering                     |                    |
|               |                                                                                                    | Line No. Line Name                   | Operation          |
|               |                                                                                                    | No.1 Line1                           |                    |
|               |                                                                                                    | Please finish drawing on the left    | canvas.            |
|               |                                                                                                    | + Add                                |                    |
| 🔊 English >   |                                                                                                    | Region Monitoring                    |                    |
| 🛓 admin 🔸     |                                                                                                    | Reset Cumulative Count on Schedule ① |                    |

users need to flip the line, click **Flip Direction**. Then click to finish drawing.

Step 4: Users can click  $\square$  to customize the name of line. If users need to delete a certain line,

click 🗍.

#### Note:

 Ensure that the detected target can pass through the detection line completely. It's recommended that the detection line is perpendicular to the In/Out direction and on the center of the detection area without other objects around.  Redundant identification spaces are needed on both sides of the detection line for the target detection. It ensures the stable recognition and tracking of the target before passing the detection line, which will make the detection and count more accurate.

#### **Draw U-turn Area**

Milesight

VS125 supports the U-turn filtering function, filtering out the people who are actually not in / out of the entrance, to avoid repeated counting. Users can draw an area for every line and the device will count the In and Out values only when people pass this area.

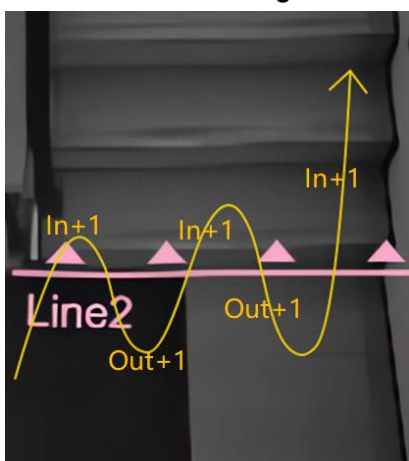

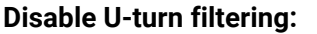

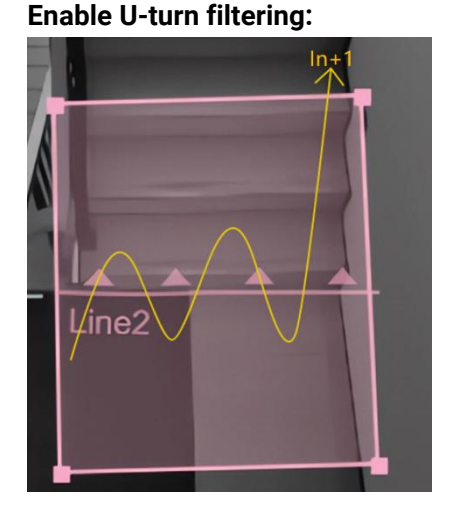

**Step 1:** Enable U-turn Filtering. Users can click <sup>(\*)</sup> to edit U-turn areas for existed detection line on the live view.

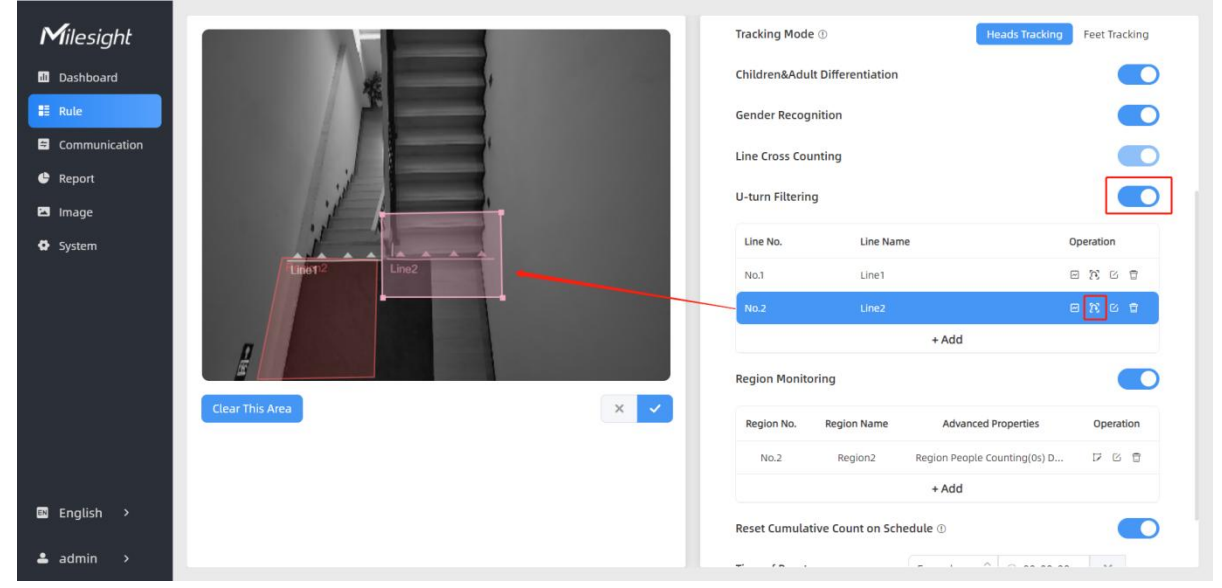

**Step 2:** Left-click to start drawing and drag the mouse to draw an edge. Then left-click again to continue drawing a different direction edge. Right-click the mouse to complete the drawing. The area can be dragged to adjust the location and length. One device supports up to 4 areas with maximum 10 segments each.

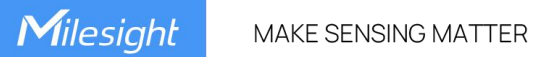

Step3: If users want to redraw the area, click Clear This Area or drag the vertices of the area to adjust. Then click to finish drawing.

 $[\mathbf{f}]$ 

| Step 4: If use                                                                                                    | rs need to delete a certain U-turn area, click | 🍐 , then                                                                                                   | click Clear This                                      | Area.     |
|----------------------------------------------------------------------------------------------------|------------------------------------------------|----------------------------------------------------------------------------------------------------|-------------------------------------------------------|-----------|
| Communication Communication C |                                                | Children&Adult Differ<br>Gender Recognition<br>Line Cross Counting<br>U-turn Filtering<br>Line No.<br>No.1 | entiation<br>Line Name<br>Line1                       | Operation |
| System                                                                                                    | Lino2<br>Lino2<br>Clear This Area              | No.2<br>Region Monitoring<br>Region No. Regio                                                              | Une2<br>+ Add<br>on Name Advanced Properties<br>+ Add | Operation |
| l⊠ English ><br>▲ admin →                                                                                                    |                                                | Reset Cumulative Cou                                                                                       | Leveryday 0 00:00                                     | :00 ×     |

### **Draw Monitoring Region**

VS125 supports monitoring the number and the dwell time of people in the region, providing more valuable analysis data.

Step 1: Enable Region Monitoring. Click +Add to add the region monitoring on the live view. Up to 4 regions are supported with maximum 10 segments each.

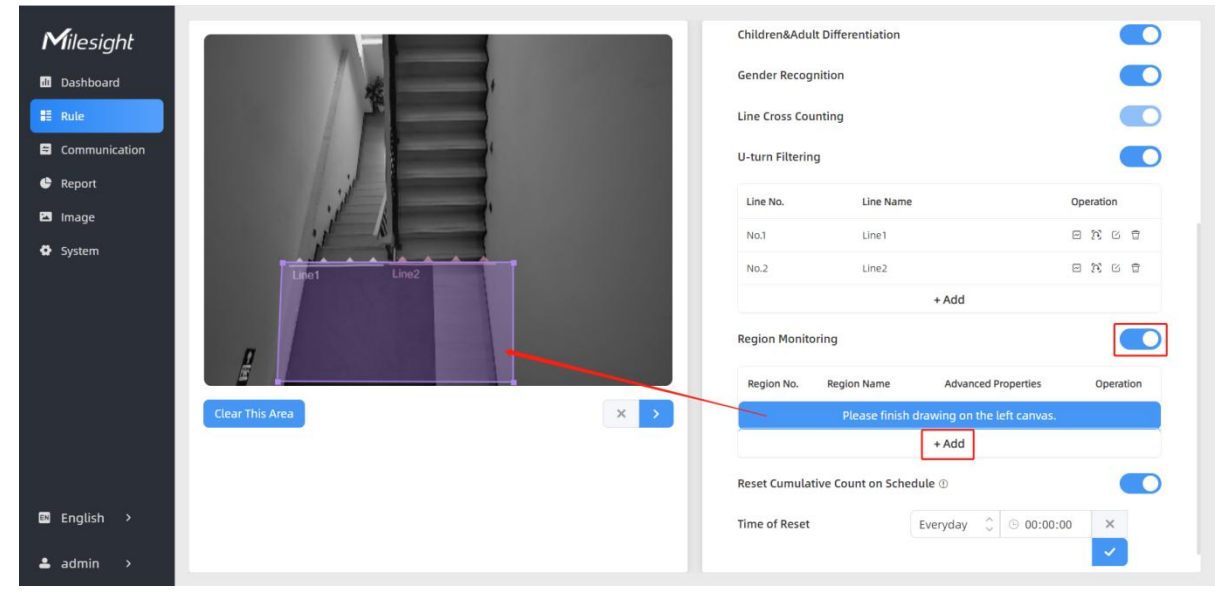

Step 2: Customize the zone name and enable Region People Counting or Dwell Time Detection as needed.

11

| Advanced Propertie             | 25      |
|--------------------------------|---------|
| Zone Name                      | Region1 |
| Region People Counting         |         |
| Pass-by Filtering<br>s(0~3600) | 5       |
| Dwell Time Detection           |         |
| Min. Dwell Time                | 5       |
|                                | × v     |

**Step 3:** The configuration is displayed in the list after the configuration is complete. You can redraw the areas by clicking the redraw button in the list. Click the edit button to modify the advanced settings of the areas or click delete button to delete the areas separately.

| No. | Region Name | Advanced Properties        | Operation |
|-----|-------------|----------------------------|-----------|
| No1 | Pagion1     | Pagion Pooplo Counting(5c) |           |

### **Rule Configuration**

Users can set the rules to ensure accurate counting.

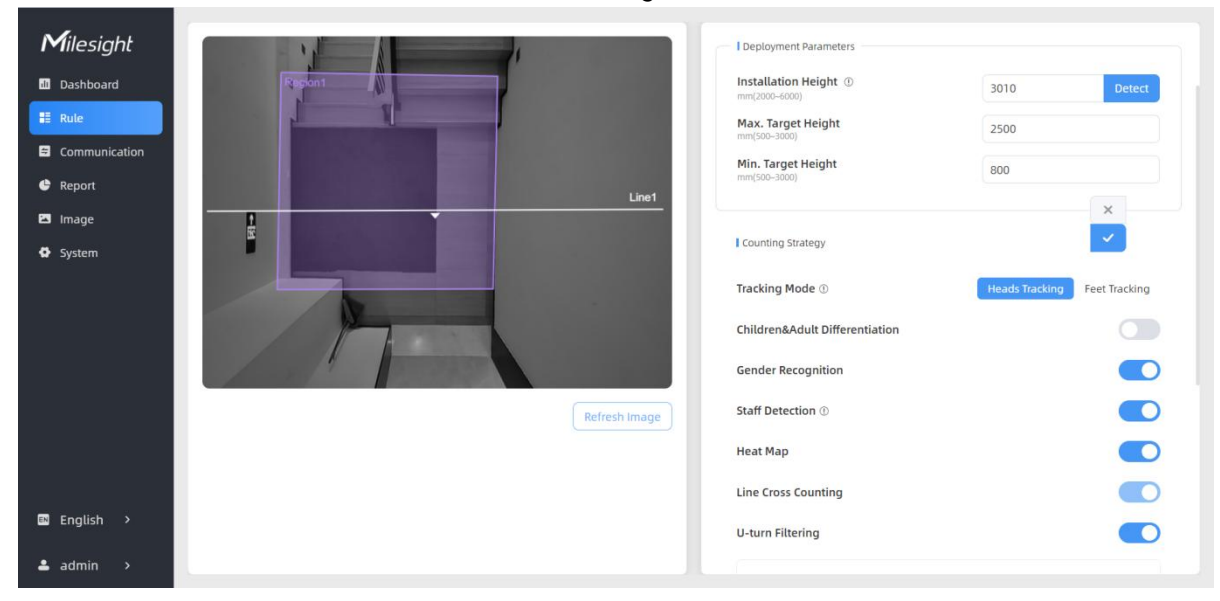

| Parameters          | Description                                                            |  |  |  |  |
|---------------------|------------------------------------------------------------------------|--|--|--|--|
|                     | Set the device installation height. Click Detect to detect the current |  |  |  |  |
| Installation Height | installation height automatically.                                     |  |  |  |  |
|                     | Note: When the ground lacks patterns or textures or during low-light   |  |  |  |  |

|                                     | conditions at night, the automatic height detection may be inaccurate.                                                                                                    |
|-------------------------------------|----------------------------------------------------------------------------------------------------|
| Max. Target<br>Height               | Set the maximum target height, then the device will ignore the objects higher than this setting value.                                                                                                    |
| Min. Target Height                  | Set the minimum target height, then the device will ignore the object shorter than this setting value.                                                                                                    |
| Tracking Mode                       | Select the tracking mode of counting, including Heads Tracking and Feet Tracking.                                                                                                    |
| Children & Adult<br>Differentiation | The device will detect the people shorter than child filter height as children.                                                                                                    |
| Gender<br>Recognition               | The device will detect the people who are male or female.                                                                                                    |
| Staff Detection                     | <ul> <li>The device will detect staff members who wear a dedicated Milesight Staff Lanyard around their necks.</li> <li>Staff Lanyard has two color options: black and red. If staff's clothes are more dark, it is recommended to use red staff lanyards, to improve detection accuracy.</li> <li>Note: <ol> <li>For optimal detection, it is suggested to use the Staff Lanyards provided by Milesight.</li> <li>Please ensure that the lanyard is not obstructed by collars, scarves, hair, or other objects when worn, and try to keep it fully visible.</li> <li>Wearing clothing with patterns similar to the staff lanyard (such as striped clothing) may result in false detections.</li> </ol> </li> </ul> |
| Heat Map                            | Enable or disable Heat Map. Heat Map function can analyze person<br>movement to reveal insights for better business management with the<br>intuitive and accurate statistical analysis results in time or space pattern<br>as needed.<br>Support Motion Heat Map and Dwell Heat Map. The motion heat map<br>shows where the most people flow. And the dwell heat map shows the<br>areas where people stay for the longest time. You can see the effect<br>through choose Time Range in <b>Heat Map</b> of <b>Report</b> .                                                                                                    |
| U-turn Filtering                    | Enable or disable U-turn Filtering.                                                                                                    |

Click to enable the group counting function that based on the distance, moving direction and speed difference to gain deeper insights into customer' behaviors.

You can see the effect in Dashboard and generate report through choose Time Range in **Report**.

| Group Counting    | Even<br>Linei<br>Linei<br>L |                                                                                                    |
|-------------------|----------------------------------------------------------------------------------------------------|----------------------------------------------------------------------------------------------------|
|                   | 206 280<br>Male In Male Out                                                                                                    | 0<br>Male Capacity                                                                                                    |
|                   | 89 138                                                                                                    | 0                                                                                                    |
|                   | 78 81                                                                                                    | o                                                                                                    |
|                   | Staff In Staff Out                                                                                                    | Staff Capacity 73                                                                                                    |
|                   | Children In Children Out                                                                                                    | Children Capacity                                                                                                    |
|                   | 113 117<br>Group In Group Out                                                                                                    | 0<br>Group Capacity                                                                                                    |
|                   | Event Line Cross Counting Region                                                                                                    | n People Counting Dwell Time Detection Heat Map Time Range © 25/09/2024 16:00:00 - 26/09/2024 16:00:00 Line1 0 Individuals Croups QSearch |
| Region Monitoring | Enable or disable                                                                                                    | Region Monitoring.                                                                                                    |
|                   | Enable to periodic                                                                                                    | cally reset cumulative count on schedule.                                                                                                 |
| Reset Cumulative  | Cumulative Count                                                                                                    | t includes:                                                                                                    |
| Count on Schedule | Total In/Out coun                                                                                                    | iting of each detection line.                                                                                                    |
|                   | Max./Avg. Dwell                                                                                                    | Time of each detection region.                                                                                                    |

### 5.2.2 Multi-Device Stitching

Multi-device stitching is mainly used to monitor a larger detection area than just the area covered by a single device. When using this feature, devices should be installed next to each other and ensure the **detection areas** are tangent or overlapping. VS125 supports stitching up to 16 devices, with both the cellular and PoE versions being compatible for seamless integration, regardless of the version.

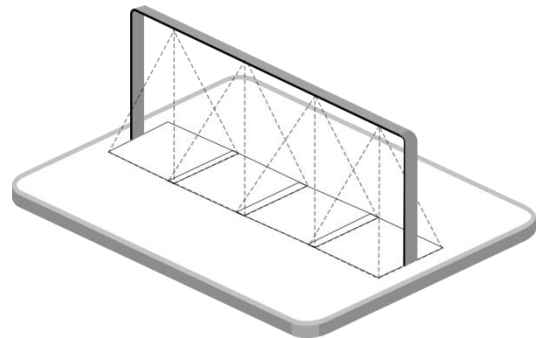

Before using this feature, set one device as Master Mode and other devices as Node Mode.

| Milesight    |               | Working Mode                           |                              |
|--------------|---------------|----------------------------------------|------------------------------|
| E Rule       |               | Working Mode                           | Standalone Master Node       |
|              | COST IN COST  | Deployment Parameters                  |                              |
| Report Image |               | Installation Height ①<br>mm(2000-6000) | 3010 Detect                  |
| System       | ±             | Max. Target Height<br>mm(500–3000)     | 2500                         |
|              |               | Min. Target Height<br>mm(500-3000)     | 800                          |
|              |               | Counting Strategy                      | ×                            |
|              | Refresh Image | Tracking Mode ①                        | Heads Tracking Feet Tracking |
|              |               | Children&Adult Differentiation         |                              |
|              |               | Gender Recognition                     |                              |
| 🗈 English >  |               | Staff Detection ①                      |                              |
| 📥 admin >    |               | Heat Map                               |                              |

- **Master Mode**: Receive target tracks and view from the device, responsible for all counts, rule setting, data push and other functions.
- Node Mode: Only extends the view of the master device.

#### Note:

Milesight

1) Ensure the head of one person can be seen on both live views at the same time.

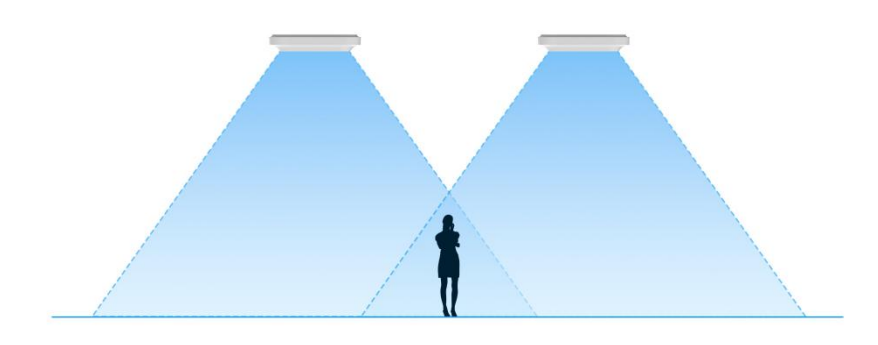

2) The devices can also be installed without overlapping.

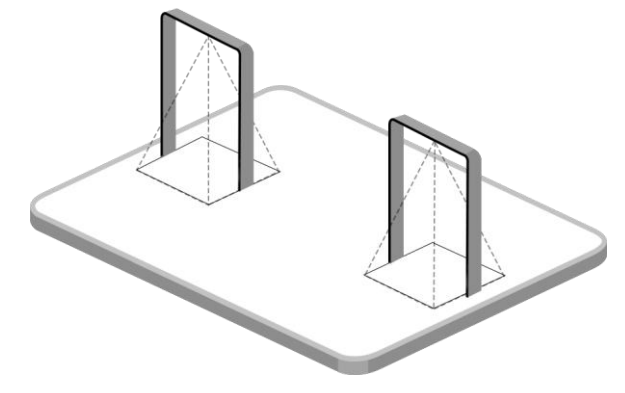

15

# **Node Device Setting**

Milesight

.

**Step 1:** Access the web GUI of the node device, ensure the IP address is on the same network as the master device, so that the master device can detect the node device.

| <b>M</b> ilesight | TCP/IP                          |                                | WLAN            |                       |          |
|-------------------|---------------------------------|--------------------------------|-----------------|-----------------------|----------|
| Dashboard         | IP Assignment                   | Manual Automatic (DHCP)        | Enable WLAN     |                       |          |
| Rule              | IP Address                      | 192.168.44.127 Test            | WLAN Settings   |                       |          |
| Report            | Subnet Mask                     | 255.255.255.0                  | WI-FI SSID      | People Counter_FA7918 |          |
| Image             | Default Gateway                 | 192.168.44.1                   | WLAN IP Address | 192.168.1.1           |          |
| System            | Primary DNS Server              | 8.8.8.8                        | Protocol        | 802.11n (2.4G)        | \$       |
|                   | Secondary DNS Server            | 114.114.114.114                | Bandwidth       | 20MHZ                 | \$       |
|                   |                                 | ×                              | Channel         | Auto                  | \$       |
|                   | HTTP/HTTPs                      | <b>~</b>                       | Security Mode   | No Encryption         | \$       |
|                   | нттр                            |                                |                 |                       | ×        |
|                   | HTTP Port<br>(1-65535)          | 80                             |                 |                       | <b>1</b> |
|                   | нттр                            |                                |                 |                       |          |
|                   | HTTPS Port<br>(1~65535)         | 443                            |                 |                       |          |
|                   | Certificate Installation Method | Create Self-Signed Certificate |                 |                       |          |
| English >         | Certificate                     | Update Show Properties         |                 |                       |          |
| admin >           |                                 | ×                              |                 |                       |          |

Step 2: Select work mode as Node and wait for the device to reboot.

| Milesight                |               | Working Mode                         |                              |
|--------------------------|---------------|--------------------------------------|------------------------------|
| ili Dashboard            |               | Working Made                         | Standalone Marter Node       |
| E Rule                   |               | Working Hode                         | Standarone Plaster Noue      |
| Communication     Report |               | Deployment Parameters                |                              |
| Validation               | Line1         | Installation Height<br>mm(2000-6500) | 4000 Detect                  |
| System                   |               | Max. Target Height<br>mm(500–3000)   | 2000                         |
|                          |               | Min. Target Height<br>mm(500–3000)   | 1000                         |
|                          |               | Counting Strategy                    | × ~                          |
|                          | Refresh Image | Tracking Mode ①                      | Heads Tracking Feet Tracking |
|                          |               | Enhanced Detection Mode D            |                              |
|                          |               | Children Distinction                 |                              |
| 🗈 English 🔸              |               | Staff Detection ①                    |                              |
| 🚢 admin 🔸                |               | Shopping Cart Fill Level Detection   |                              |

Below is an explanation of the page and parameters for the node devices after successful stitching:

| Construction                                                                                                    | l Working Mode<br>Working Mode                        | Standatone Master Note                                                                                                    |
|----------------------------------------------------------------------------------------------------|-------------------------------------------------------|----------------------------------------------------------------------------------------------------|
|                                                                                                    | Connection Stat                                       | us Connected                                                                                                    |
|                                                                                                    | Master Device I                                       | P Address 192.168.60.165                                                                                                    |
|                                                                                                    | Master Device S                                       | N -                                                                                                    |
|                                                                                                    | Unbind Master                                         | Jame volt2>1                                                                                                    |
| ■ English →                                                                                                    |                                                       |                                                                                                    |
| ≜ admin >                                                                                                    |                                                       |                                                                                                    |
| ≛ admin →<br>Paramete                                                                                                    | ers                                                   | Description                                                                                                    |
| admin     Arramete Connection S                                                                                                    | ers<br>Status                                         | Description<br>Show the connection status between the node device and master<br>device.                                                                                                    |
| admin     Paramete Connection S Master Devi Address                                                                                                    | ers<br>Status<br>ice IP<br>s                          | Description<br>Show the connection status between the node device and master<br>device.<br>Show master device's IP address. When this IP address is under the<br>same network with the node device, the node device can be bind to the<br>master device.                                                                                                    |
| admin     Paramete     Connection S     Master Devi     Address     Master Devic                                                                                                    | ers<br>Status<br>ice IP<br>s<br>ce SN                 | Description Show the connection status between the node device and master device. Show master device's IP address. When this IP address is under the same network with the node device, the node device can be bind to the master device. Show the master device's serial number.                                                                                                    |
| <ul> <li>▲ admin</li> <li>→</li> <li>Parameter</li> <li>Connection S</li> <li>Master Devia</li> <li>Address</li> <li>Master Devia</li> <li>Master Devia</li> <li>Master Devia</li> <li>Master Devia</li> <li>Master Devia</li> <li>Master Devia</li> </ul>                                                                                                    | ers<br>Status<br>ice IP<br>s<br>ce SN<br>vice         | Description         Show the connection status between the node device and master device.         Show master device's IP address. When this IP address is under the same network with the node device, the node device can be bind to the master device.         Show the master device's serial number.         Show master device name.                                                                                    |
| ▲ admin → Parameter Connection S Master Devia Address Master Devia Master Devia | ers<br>Status<br>ice IP<br>s<br>ce SN<br>vice<br>ster | Description         Show the connection status between the node device and master device.         Show master device's IP address. When this IP address is under the same network with the node device, the node device can be bind to the master device.         Show the master device's serial number.         Show master device name.         Click Unbind to release the connection status, this device will be deleted |

### **Master Device Setting**

Step 1: Go to the master device web GUI, then click Bind Node in the Multi-Device List.

Manual: You can add a node device by the IP address, HTTP Port, Username or Password. Note: Please ensure that the device you want to add is on the same local network as the master device and has low latency.

**Auto:** The device will use multicast protocol to search for the unbound node devices under the same local network.

| <b>M</b> ilesight | Master Settings                                                         |                              |
|-------------------|-------------------------------------------------------------------------|------------------------------|
| Dashboard         | Twoking Mode                                                            |                              |
| # Rule            |                                                                         |                              |
| Communication     |                                                                         | Standatone Moster Node       |
| 🖨 Report          | Select a Node Device                                                    |                              |
| 🔁 Image           | Binding Method Manual Auto Ight @                                       | 3430 Detect                  |
| System            | Node Devices List                                                       | 2300                         |
|                   | IP Address SN Device Name ight                                          |                              |
|                   | 192.168.44.127 6834E23140560003 People Counter                          |                              |
|                   |                                                                         |                              |
|                   |                                                                         | ×                            |
|                   | elected Node Device                                                     |                              |
|                   | I Multi-Device List                                                     | Heads Tracking Feet Tracking |
|                   | Device IP Address SN Universe name Operation                            |                              |
|                   | Master 192.168.44.103 6834E23 1500001 People Counter Gender Recognition |                              |
|                   | Node1 Staff Detection ©                                                 |                              |
| 🖪 English >       | Node2 #Blind Node2 Heat Map                                             |                              |
| 🛔 admin >         | Node3 @Blind Node3                                                      | _                            |

Step 2: Select the node device and type the login password of the node device.

#### **I** Confirm Authorization

| Selected Node Device | 192.168.44.127 |
|----------------------|----------------|
| Node Device Username | admin          |
| Node Device Password |                |
|                      | ×××            |

**Step 3:** Fill in the **Installation Height** of the node device and relative position information if these parameters are already measured. If not, save the default settings.

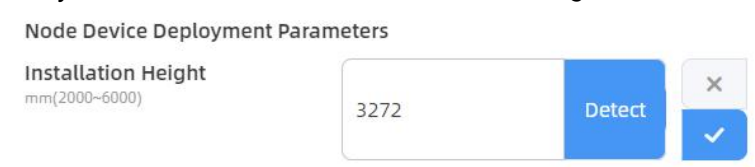

Click the IP address on the right to access the preview of the stitched device.

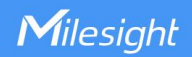

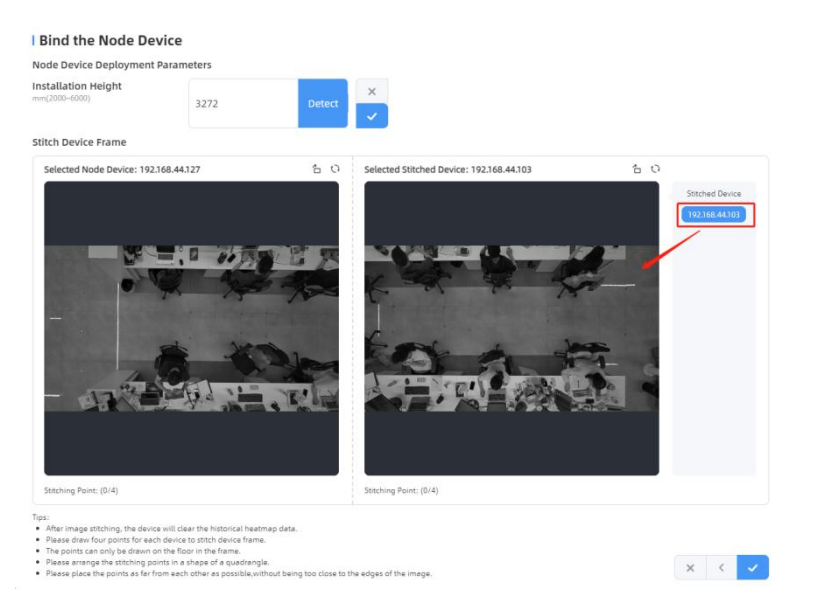

Click on the parts that need to be overlapped on both frames to form a quadrilateral. If modifications are needed, please delete the corresponding points Point 3 . Click to complete the configuration.

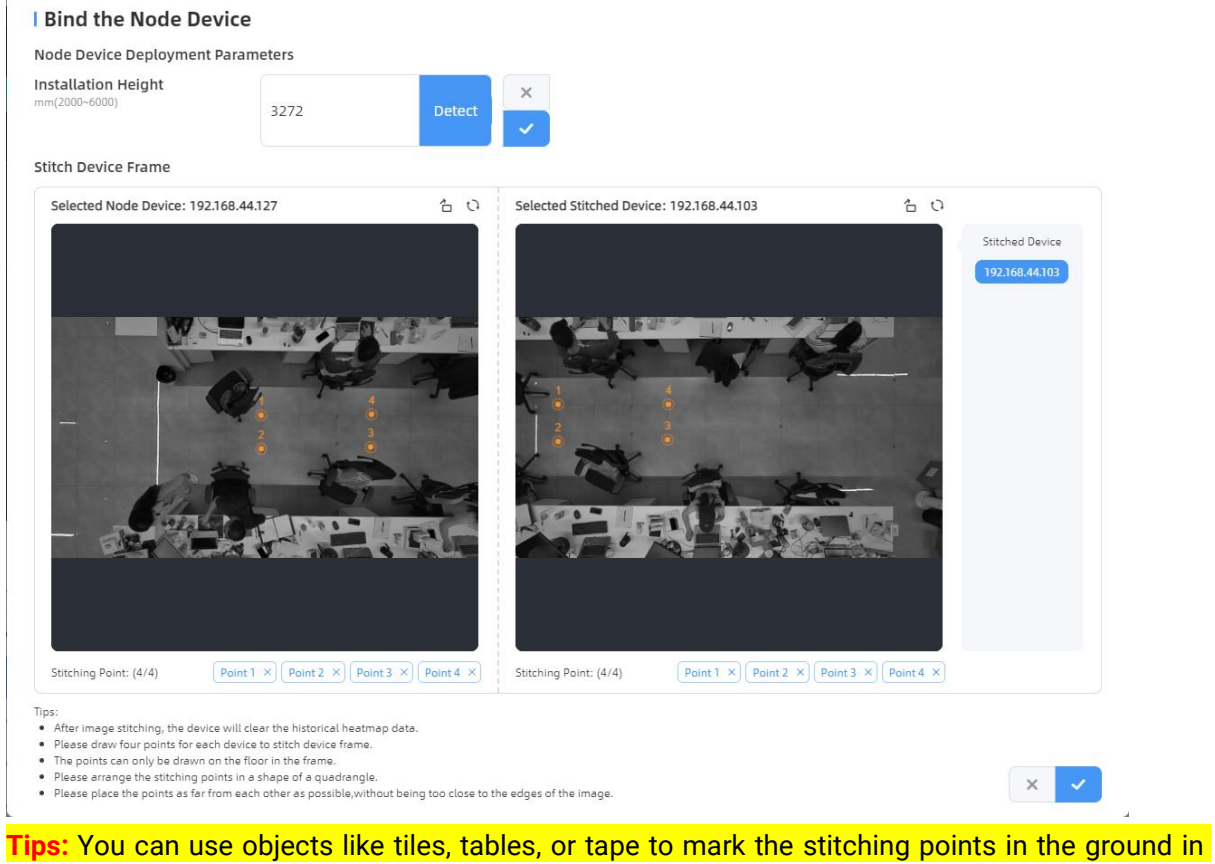

overlapping areas. This makes devices stitching easier and aesthetically pleasing.

Below is the effect after stitching the two devices:

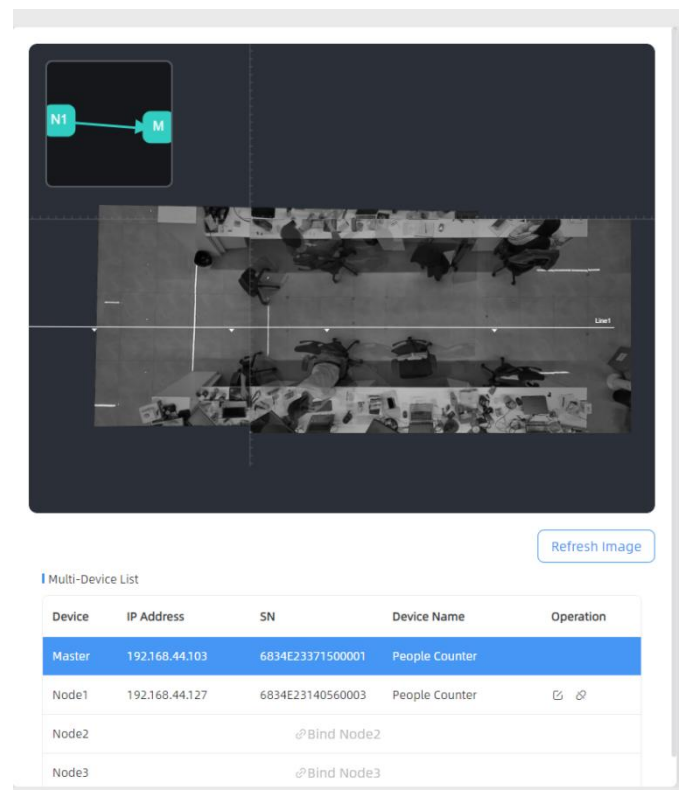

**Step 4:** For multiple devices, please follow step3 to stitch them sequentially. A small map in the upper left corner of the preview image shows the positions of the stitched devices.

| Milesight   | • <b>*</b> **                          |                       | Master Settings<br>I Working Mode      |                              |
|-------------|----------------------------------------|-----------------------|----------------------------------------|------------------------------|
| E Rule      |                                        | <b>1</b> 5            | Working Mode                           | Standalone Master Node       |
| 🖨 Report    |                                        |                       | Deployment Parameters                  |                              |
| 🖾 Image     | To Alan A                              |                       | Installation Height ①<br>mm(2000-6000) | 3357 Detect                  |
| System      |                                        |                       | Max. Target Height<br>mm(500-3000)     | 2300                         |
|             |                                        |                       | Min. Target Height<br>mm(500-3000)     | 1000                         |
|             |                                        |                       | Child Filter Height<br>mm(500-3000)    | 1200                         |
|             | I Multi-Device List                    | Refresh image         | l Counting Strategy<br>Tracking Mode ① | Heads Tracking Feet Tracking |
|             | Device IP Address SN                   | Device Name Operation | Children&Adult Differentiation         |                              |
|             | Node12 192.168.44.124 6834E23938110004 | People Counter 🖸 🔗    | Gender Recognition                     |                              |
| 🖬 English > | Node13 192.168.44.123 6834E23949360003 | People Counter 🛛 🗞    | Staff Detection ①                      |                              |
| 🚢 admin >   | Node14 192.168.44.125 6834E23957280005 | People Counter 🗈 🗞    | Heat Map                               |                              |

**Step 5:** When all settings are completed, users can draw detection lines and even U-turn areas on the new stitching live view the same as standalone mode devices. The dashboard will automatically add two frames for viewing the stitching devices and the master device.

20

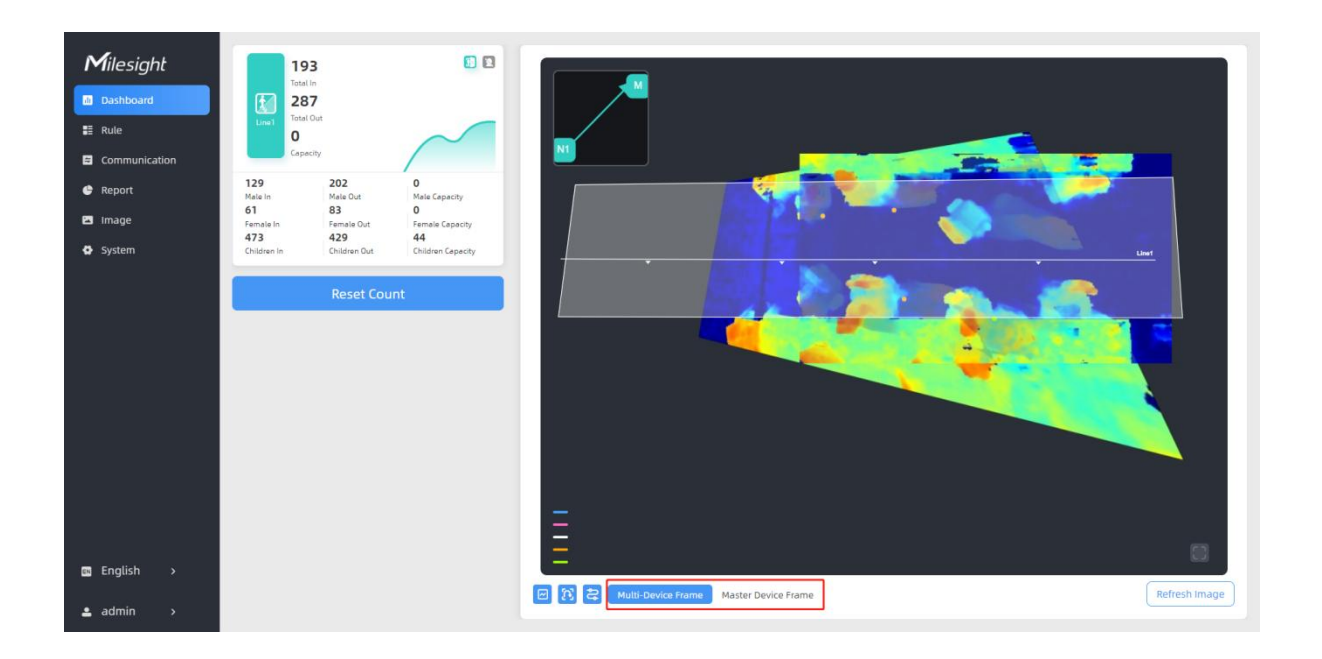

Step 6: Click Unbind to disconnect the node device if necessary.

| <b>M</b> ilesight |                       |                                 |               | Master Settings                        |                              |
|-------------------|-----------------------|---------------------------------|---------------|----------------------------------------|------------------------------|
| di Dashboard      |                       | 10 mar                          |               | Working Mode                           |                              |
| E Rule            |                       |                                 |               | Working Mode                           | Standalone Master Node       |
| 🖨 Report          |                       | 8 8                             |               | Deployment Parameters                  |                              |
| 🖾 Image           |                       |                                 |               | Installation Height ①<br>mm(2000-6000) | 3272 Detect                  |
| System            |                       |                                 |               | Max. Target Height<br>mm(500-3000)     | 2300                         |
|                   |                       | V 1                             |               | Min. Target Height<br>mm(500-3000)     | 1000                         |
|                   |                       |                                 |               | Child Filter Height                    | 1700                         |
|                   |                       |                                 |               |                                        | ×                            |
|                   |                       |                                 |               | Counting Strategy                      | <b>~</b>                     |
|                   |                       |                                 | Refresh Image | Tracking Mode ①                        | Heads Tracking Feet Tracking |
|                   | Multi-Device List     |                                 |               |                                        |                              |
|                   | Device IP Address     | 5N Device Name                  | Operation     | Children&Adult Differentiation         |                              |
|                   | Master 192.168.44.103 | 6834E23371500001 People Counter | Unbind        | Gender Recognition                     |                              |
| 🛤 English >       | Node1 192.168.44.127  | 6834E23140560003 People Counter | 60            | Staff Detection ①                      |                              |
| 🛓 admin >         | Node2                 | d⁰Bind Node2                    |               | Heat Map                               |                              |

# 5.3 Communication

# 5.3.1 Network Configuration

Cellular (Cellular Version Only)

| A             |                                        |                     |                 |                       |    |
|---------------|----------------------------------------|---------------------|-----------------|-----------------------|----|
| Milesight     | I Cellular                             |                     | I WLAN          |                       |    |
| al Dashboard  | Cellular Status                        | Disconnected Detail | Enable WLAN     |                       |    |
| 📰 Rule        | Collular Sottings                      |                     | WI AN Settings  |                       |    |
| Communication | i centrui senniga                      |                     | The stange      |                       |    |
| Report        | APN                                    |                     | WI-FI SSID      | People Counter_343537 |    |
| 🖾 Image       | Username                               |                     | WLAN IP Address | 192.168.1.1           |    |
| System        | Password                               |                     | Protocol        | 802.11n (2.4G)        | ٢  |
|               | PIN Code                               |                     | Bandwidth       | 20MHZ                 | \$ |
|               | Authentication Type                    | None                | Channel         | Auto                  | 0  |
|               | Restart When Dial-up failed            |                     | Security Mode   | No Encryption         | \$ |
|               | ICMP Server                            | 8.8.8.8             |                 |                       | ×  |
|               | ICMP Detection Max Retries             | 3                   |                 |                       | ~  |
|               | ICMP Detection Timeout<br>s(1-604800)  | 5                   |                 |                       |    |
|               | ICMP Detection Interval<br>s(1-604800) | 15                  |                 |                       |    |
| 🖬 English >   |                                        | ×                   |                 |                       |    |
| 🛓 admin >     |                                        | <u> </u>            |                 |                       | •  |

| Parameters |                                | Description                                                                                                    |
|------------|--------------------------------|----------------------------------------------------------------------------------------------------|
| Cellular   | Cellular Status                | Display the connection status of the network, including<br>"connect" and "disconnect".<br>You can also click "Detail" button to view the cellular status. |
|            | APN                            | Enter the Access Point Name for cellular dial-up connection provided by local ISP. The max length is 31 characters.                                       |
|            | Username                       | Enter the username for cellular dial-up connection provided by local ISP. The max length is 31 characters.                                                |
|            | Password                       | Enter the password for cellular dial-up connection provided by local ISP. The max length is 31 characters.                                                |
|            | PIN Code                       | Enter a 4-8 characters PIN code to unlock the SIM.                                                                                                    |
|            | Authentication                 | Select the Authentication Type. None, PAP, CHAP, PAP and                                                                                                  |
| Cellular   | Туре                           | CHAP are optional.                                                                                                    |
| Settings   | Roaming                        | Click to enable the Roaming.                                                                                                    |
| Settings   | Restart When<br>Dial-up Failed | Enable automatic device restart when multiple dial-up failed.                                                                                             |
|            | ICMP Server                    | Configure the IP address of the ICMP detection server.                                                                                                    |
|            | ICMP Detection                 | Set the maximum number of retries when ICMP detection                                                                                                    |
|            | Max Retries                    | failed.                                                                                                    |
|            | ICMP Detection<br>Timeout      | Configure ICMP detection timeout.                                                                                                    |
|            | ICMP Detection<br>Interval     | Configure ICMP detection interval.                                                                                                    |

#### **Cellular Status**

| Parameters         |              | Description                                                         |
|--------------------|--------------|---------------------------------------------------------------------|
|                    | Refresh      | Click this button to manually refresh the above status.             |
| Cellular<br>Status | Modem Status | Show the corresponding detection status of the module and SIM card. |
|                    |              | No SIM Card                                                         |

|  |                 | SIM Card Error                                                                                                    |  |
|--|-----------------|----------------------------------------------------------------------------------------------------|--|
|  |                 | PN Error                                                                                                    |  |
|  |                 | PIN Required                                                                                                    |  |
|  |                 | PUK Required                                                                                                    |  |
|  |                 | No Signal                                                                                                    |  |
|  |                 | Ready                                                                                                    |  |
|  |                 | Down SIM                                                                                                    |  |
|  | Model           | Show the model name of the cellular module                                                                                                    |  |
|  | Version         | Show the version of the cellular module.                                                                                                    |  |
|  | Signal Level    | Show the current signal strength of the network.                                                                                                 |  |
|  | Register Status | Show the connection status of the network, including "connect" and "disconnect".                                                                 |  |
|  | IMEI            | Show the IMEI of the module.                                                                                                    |  |
|  | IMSI            | Show IMSI of the SIM card.                                                                                                    |  |
|  | ICCID           | Show ICCID of the SIM card.                                                                                                    |  |
|  | ISP             | Show the network provider which the SIM card registers on. <b>Note:</b> It will display "-" when the SIM card is not inserted or not recognized. |  |
|  | Network Type    | Show the connected network type, such as LTE and 3G.<br>Note: It will display "-" when the device is not connected to network.                   |  |
|  | PLMN ID         | Show the current PLMNID, including MCC, MNC, LAC, and Cell ID.                                                                                   |  |
|  |                 | Show the location code of the SIM card.                                                                                                    |  |
|  | LAC             | Note: It will display "-" when the SIM card is not inserted or not recognized.                                                                   |  |
|  |                 | Show the Cell ID of the SIM card location.                                                                                                    |  |
|  | Cell ID         | Note: It will display "-" when the SIM card is not inserted or not recognized.                                                                   |  |
|  | Network Status  |                                                                                                    |  |
|  | IP Address      | Show the Network Status ID Address Network Catework and                                                                                          |  |
|  | Netmask         | DNS Address of the current network. If the SIM card is not                                                                                       |  |
|  | Gatewav         | inserted or not recognized, it will display 0.0.0.0.                                                                                             |  |
|  | DNS             |                                                                                                    |  |
|  | Connection      | Show the cellular dial-up connection duration.                                                                                                   |  |
|  | Duration        |                                                                                                    |  |

### TCP/IP

VS125 use Ethernet for data transmission and multi-device stitching.

For cellular version, data reporting is depended on the current network. When cellular network and Ethernet are all available, data reporting prioritizes the cellular network.

| <b>M</b> ilesight | TCP/IP                          |                                | I WI AN           |                       |          |
|-------------------|---------------------------------|--------------------------------|-------------------|-----------------------|----------|
| ai Dashboard      | IP Assignment                   | Manual Automatic (DHCP)        | Enable WLAN       |                       |          |
| E Communication   | IP Address                      | 192.168.44.103 Test            | - I WLAN Settings |                       |          |
| Report            | Subnet Mask                     | 255.255.255.0                  | WI-FI SSID        | People Counter_FA7984 |          |
| 🖪 Image           | Default Gateway                 | 192.168.44.1                   | WLAN IP Address   | 192.168.1.1           |          |
| System            | Primary DNS Server              | 8.8.8.8                        | Protocol          | 802.11n (2.4G)        | \$       |
|                   | Secondary DNS Server            | 114.114.114.114                | Bandwidth         | 20MHZ                 | \$       |
|                   |                                 | x                              | Channel           | Auto                  | 0        |
|                   | HTTP/HTTPs                      |                                | Security Mode     | No Encryption         | \$       |
|                   | НТТР                            |                                |                   |                       | ×        |
|                   | HTTP Port<br>(1-65535)          | 80                             |                   |                       | <b>~</b> |
|                   | HTTPS                           |                                |                   |                       |          |
|                   | HTTPS Port                      | 443                            |                   |                       |          |
|                   | Certificate Installation Method | Create Self-Signed Certificate |                   |                       |          |
| 📾 English >       | Certificate                     | Update Show Properties         |                   |                       |          |
| 🛓 admin 🔹         |                                 | ×                              |                   |                       | 0        |

| Parameters           | Description                                                                         |
|----------------------|-------------------------------------------------------------------------------------|
| IP Assignment        | Manual or Automatic (DHCP) is optional.                                             |
| IP Address           | Set the IPv4 address of the Ethernet port, the default IP is <b>192.168.5.220</b> . |
| Test                 | Click to test if the IP is conflicting.                                             |
| Subnet Mask          | Set the Netmask for the Ethernet port.                                              |
| Default Gateway      | Set the gateway for the Ethernet port's IPv4 address.                               |
| Primary DNS Server   | Set the primary IPv4 DNS server.                                                    |
| Secondary DNS Server | Set the secondary IPv4 DNS server.                                                  |

# HTTP/HTTPs (PoE Version Only)

| Milesight     | Default Gateway                 | 192.168.44.1                   | IWLAN           |                       |              |
|---------------|---------------------------------|--------------------------------|-----------------|-----------------------|--------------|
| Dashboard     | Primary DNS Server              | 8.8.8.8                        | Enable WLAN     |                       |              |
| 📰 Rule        | Secondary DNS Server            | 114.114.114.114                |                 |                       |              |
| Communication |                                 |                                | X WLAN Settings |                       |              |
| 😋 Report      |                                 |                                | Wi-Fi SSID      | People Counter_FA7984 |              |
| 🖬 Image       | нттр                            |                                | WLAN IP Address | 192.168.1.1           |              |
| System        | HTTP Port<br>(1-65535)          | 80                             | Protocol        | 802.11n (2.4G)        | \$           |
|               | нттря                           |                                | Bandwidth       | 20MHZ                 | ٥            |
|               | HTTPS Port                      | 443                            | Channel         | Auto                  | ٢            |
|               | Certificate Installation Method | Create Self-Signed Certificate | Security Mode   | No Encryption         | \$           |
|               | Certificate                     | Update                         | / Properties    |                       | ×            |
|               | 199332                          |                                | ×               |                       | _            |
|               | 1802.1x                         |                                |                 |                       |              |
|               | Authentication Type             | MD5-Challenge                  |                 |                       |              |
|               | Enable                          |                                |                 |                       |              |
| 🛤 English >   |                                 |                                | ×               |                       |              |
| 🛓 admin 🔹 🔉   |                                 |                                |                 |                       | $\mathbf{>}$ |
| Parar         | neters                          |                                | Descriptio      | on                    |              |

| HTTP                     | Start or stop using HTTP.                                         |
|--------------------------|-------------------------------------------------------------------|
| HTTP Port                | Web GUI login port, the default is 80.                            |
| HTTPS                    | Start or stop using HTTPS.                                        |
| HTTPS Port               | Web GUI login port via HTTPS, the default is 443.                 |
| Certificate Installation | Create Self-signed Certificate: upload the custom CA certificate, |
| Method                   | client certificate and secret key for verification.               |
| Certificate              | Create the SSL certificate.                                       |

# 802.1x Protocol (PoE Version Only)

The IEEE 802.1x is an authentication protocol to allow access to networks with the use of RADIUS server.

| Authentication Type    | MD5-Challenge | Ŷ |
|------------------------|---------------|---|
| Enable                 |               |   |
| EAPOL Protocol Version | 802.1x-2001   | Ŷ |
| Username               |               |   |
| Password               |               |   |
| Confirm Password       |               |   |

| Parameters             | Description                                 |
|------------------------|---------------------------------------------|
| Authentication Type    | It's fixed as MD5-Challenge.                |
| Enable                 | Enable or disable 802.1x authentication.    |
| EAPOL Protocol Version | 802.1x-2001 or 802.1x-2004 is optional.     |
| Username               | Set the username for 802.1x authentication. |
| Password               | Set the password for 802.1x authentication. |
| Confirm Password       | Enter the password again.                   |

### WLAN

| WLAN            |                       |    |
|-----------------|-----------------------|----|
| Enable WLAN     |                       |    |
| WLAN Settings   |                       |    |
| Wi-Fi SSID      | People Counter_DC056F |    |
| WLAN IP Address | 192.168.1.1           |    |
| Protocol        | 802.11n (2.4G)        | ÷  |
| Bandwidth       | 40MHZ                 | ÷  |
| Channel         | Auto                  | ÷  |
| Security Mode   | No Encryption         | \$ |

| Parameters      | Description                                                                                                    |
|-----------------|----------------------------------------------------------------------------------------------------|
| Enable WLAN     | Enable or disable Wi-Fi feature. If disabled, users can use button to enable it.                                         |
| Wi-Fi SSID      | The unique name for this device Wi-Fi access point, defined as People Counter_xxxxxx (can be found on the device label). |
| WLAN IP Address | Configure WLAN IP address for web access, the default IP address is 192.168.1.1.                                         |
| Protocol        | 802.11g (2.4 GHz) and 802.11n (2.4 GHz) are optional.                                                                    |
| Bandwidth       | 20 MHz or 40 MHz are optional.                                                                                           |
| Channel         | Select the wireless channel. Auto, 1,11 are optional.                                                                    |
| Security Mode   | No Encryption, WPA-PSK, WPA2-PSK and WPA-PSK/WPA2-PSK are optional.                                                      |
| Cipher          | AES, TKIP, AES/TKIP are optional.                                                                                        |
| Wi-Fi Password  | Customize the password when security mode is not No Encryption.                                                          |

# 5.3.2 Recipient & API

### Recipient

Milesight

VS125 supports to add data receivers (supports HTTP(s)/MQTT(s)). The device will proactively push data to the receivers according to the configured reporting scheme. Besides, users can get the people counting data or configure the device via CGI. For CGI document, please contact Milesight IoT support: iot.support@milesight.com.

| Recipient Name | URL/Host     | Protocol | Status    | Operation |
|----------------|--------------|----------|-----------|-----------|
| Recipient      | https://data | HTTP(S)  | Connected | 6 5       |

| Parameters            | Description                                                          |
|-----------------------|----------------------------------------------------------------------|
| <b>Recipient Name</b> | Show the recipient name.                                             |
| URL/Host              | Show the URL/host of HTTP(s) server or MQTT broker.                  |
| Protocol              | Show the report protocol.                                            |
| Status                | Show connection status from device to HTTP(s) server or MQTT broker. |
| Operation             | Click to edit the information or delete the recipient.               |

Note: Up to 8 receivers can be added.

| <b>M</b> ilesight | 1 Recipient             |                    |           | _ |       |          |
|-------------------|-------------------------|--------------------|-----------|---|-------|----------|
| 🔟 Dashboard       | Recipient Name URL/Host | Recipient Settings |           |   |       |          |
| 📰 Rule            | +                       | Recipient Name     | Recipient |   |       |          |
| Communication     |                         | Report Protocol    | MQTT      |   |       |          |
| Report            |                         | Host               |           |   |       |          |
| 🖪 Image           |                         |                    |           |   |       |          |
| System            |                         | Port<br>(1-65535)  |           |   |       |          |
|                   |                         | ClientID           |           |   |       |          |
|                   |                         | Username           |           |   |       |          |
|                   |                         | Password           |           |   | QoS 0 |          |
|                   |                         | Торіс              |           |   |       |          |
|                   |                         | QoS                | QoS 0 0   |   |       | ×        |
|                   |                         | TLS                |           |   |       | <b>_</b> |
| 🖽 English >       |                         |                    | ×         |   |       |          |
| 🛓 admin >         |                         |                    |           |   |       | •        |

| Milesight   □ Dashboard   □ Rule   □ Communication   ○ Report   □ image   ○ System | Name URL/Hoar<br>I Report Strategy<br>Trigger Report ①<br>Periodic Report Scheme Cuthe Doar<br>Periodic Report Scheme Cuthe Doar<br>Periodic Report Scheme Cuthe Doar<br>Periodic Report Content<br>Cutomize Report Content<br>Cutomize Report Content<br>Doarde Retroan<br>Diare Trigger Data<br>Diare Trigger Data |
|------------------------------------------------------------------------------------|----------------------------------------------------------------------------------------------------|
| Parameters                                                                         | Description                                                                                                    |
| Recipient Name                                                                     | Customize the recipient name.                                                                                                    |
| Report Protocol                                                                    | HTTP(s) or MQTT is optional.                                                                                                    |
| HTTP(s)                                                                            |                                                                                                    |
| URL                                                                                | The device will post the people counting data in json format to this URL.                                                                                                    |
| Connection Test                                                                    | Click <b>Test</b> to send test message to URL to check connectivity.                                                                                                    |
| Username                                                                           | The username used for authentication.                                                                                                    |
| Password                                                                           | The password used for authentication.                                                                                                    |
| MQTT                                                                               |                                                                                                    |
| Host                                                                               | MQTT broker address to receive data.                                                                                                    |
| Port                                                                               | MQTT broker port to receive data.                                                                                                    |
| Client ID                                                                          | Client ID is the unique identity of the client to the server.<br>It must be unique when all clients are connected to the same server, and it<br>is the key to handle messages at QoS 1 and 2.                                                                                                    |
| Username                                                                           | The username used for connecting to the MQTT broker.                                                                                                    |
| Password                                                                           | The password used for connecting to the MQTT broker.                                                                                                    |
| Topic                                                                              | Topic name used for publishing.                                                                                                    |
| QoS                                                                                | QoS0, QoS1, and QoS2 are optional.                                                                                                    |
| TLS                                                                                | Enable the TLS encryption in MQTT communication.                                                                                                    |
| Certificate Type                                                                   | CA Signed Server or Self Signed is optional.<br><b>CA signed server certificate:</b> verifying with the certificate issued by<br>Certificate Authority (CA) that is pre-loaded on the device.<br><b>Self signed certificates:</b> upload the custom CA certificates, client<br>certificates and secret key for verification.                                                                                                    |
| Report Strategy                                                                    |                                                                                                    |
| Trigger Report                                                                     | Report immediately when there is a change of the line crossing people counting number or region people counting number.                                                                                                    |
|                                                                                    | Select the periodic report of Unitine DOT OF From Now Un.                                                                                                    |
| Periodic Report                                                                    | Un the vot: The device will report at the top of each hour. For example,                                                                                                    |

| Scheme                      | When the interval i                                                                                                    | s set to 1 ho                                                                                                    | ur, it will report at | : 0:00, 1:00, 2:00 and so on; |
|-----------------------------|----------------------------------------------------------------------------------------------------|----------------------------------------------------------------------------------------------------|-----------------------|-------------------------------|
| Period                      | <ul> <li>when the interval is set to 10 minutes, it will report at 0:10, 0:20, 0:30, so on.</li> <li>From Now On: Begin reporting from this moment onwards and regul</li> </ul>                                                                                                    |                                                                                                    |                       |                               |
|                             | report based on th                                                                                                    | e interval cvo                                                                                                    | ;<br>cle.             |                               |
| Data<br>Retransmission      | Enable to resend stored data packets from the disconnected period when<br>the device's network connection is restored. Every recipient supports to<br>receive 50,000 pieces of data at most.                                                                                                    |                                                                                                    |                       |                               |
| Customize<br>Report Content | Customizable sele<br>redundancy.<br>Customize Report Conten<br>© Device Info<br>© Device Name<br>© IP Address<br>© Running Time<br>© Tinger Time<br>© Tinger Time<br>© Time Zone<br>© Network<br>© Network Status<br>© Cell ID<br>© Line Trigger Data<br>© Cell ID<br>© Line Trigger Data<br>© Cell ID<br>© Line Priodic Data<br>© Line Count Data<br>© Line Count Data<br>© Line/Region VUID | t<br>Device SN<br>Custom Device ID<br>Custom Device ID<br>Firmware Version<br>Start Time<br>DST Enable<br>CICID<br>LAC<br>Dwell Time Data<br>Capacity Counted | ent to be reported    | d, avoiding data              |

# MQTT API (Cellular Version Only)

VS125 provides MQTT API to support to receive downlink commands from MQTT broker to get people counting data and achieve the configuration. For API document, please contact Milesight IoT support: iot.support@milesight.com.

| Status            | Disconnecte   |
|-------------------|---------------|
| Host              | 112.48.19.183 |
| Port<br>(1~65535) | 10566         |
| Торіс             | 12345         |
| Client ID         |               |
| Username          | admin         |
| Password          | •••••         |
| QoS               | QoS 1 \$      |
| TLS               |               |

| Parameters       | Description                                                                 |
|------------------|-----------------------------------------------------------------------------|
| Status           | Show connection status between device and MQTT broker.                      |
| Host             | MQTT address to receive data.                                               |
| Port             | MQTT port to receive data.                                                  |
| Topic            | Topic name used for publishing.                                             |
|                  | Client ID is the unique identity of the client to the server.               |
| Client ID        | It must be unique when all clients are connected to the same server, and it |
|                  | is the key to handle messages at QoS 1 and 2.                               |
| Username         | The username used for connecting to the MQTT.                               |
| Password         | The password used for connecting to the MQTT.                               |
| QoS              | QoS0, QoS1, QoS2 are optional.                                              |
| TLS              | Enable the TLS encryption in MQTT communication.                            |
|                  | CA Signed Server or Self Signed is optional.                                |
|                  | CA signed server certificate: verifying with the certificate issued by      |
| Certificate Type | Certificate Authority (CA) that is pre-loaded on the device.                |
|                  | Self signed certificates: upload the custom CA certificates, client         |
|                  | certificates and secret key for verification.                               |

30

# 5.4 Report

Milesight

VS125 supports visual line chart or bar chart generation to display people traffic and supports report exporting. Before using this feature, do ensure that the device time is correct on **System** page.

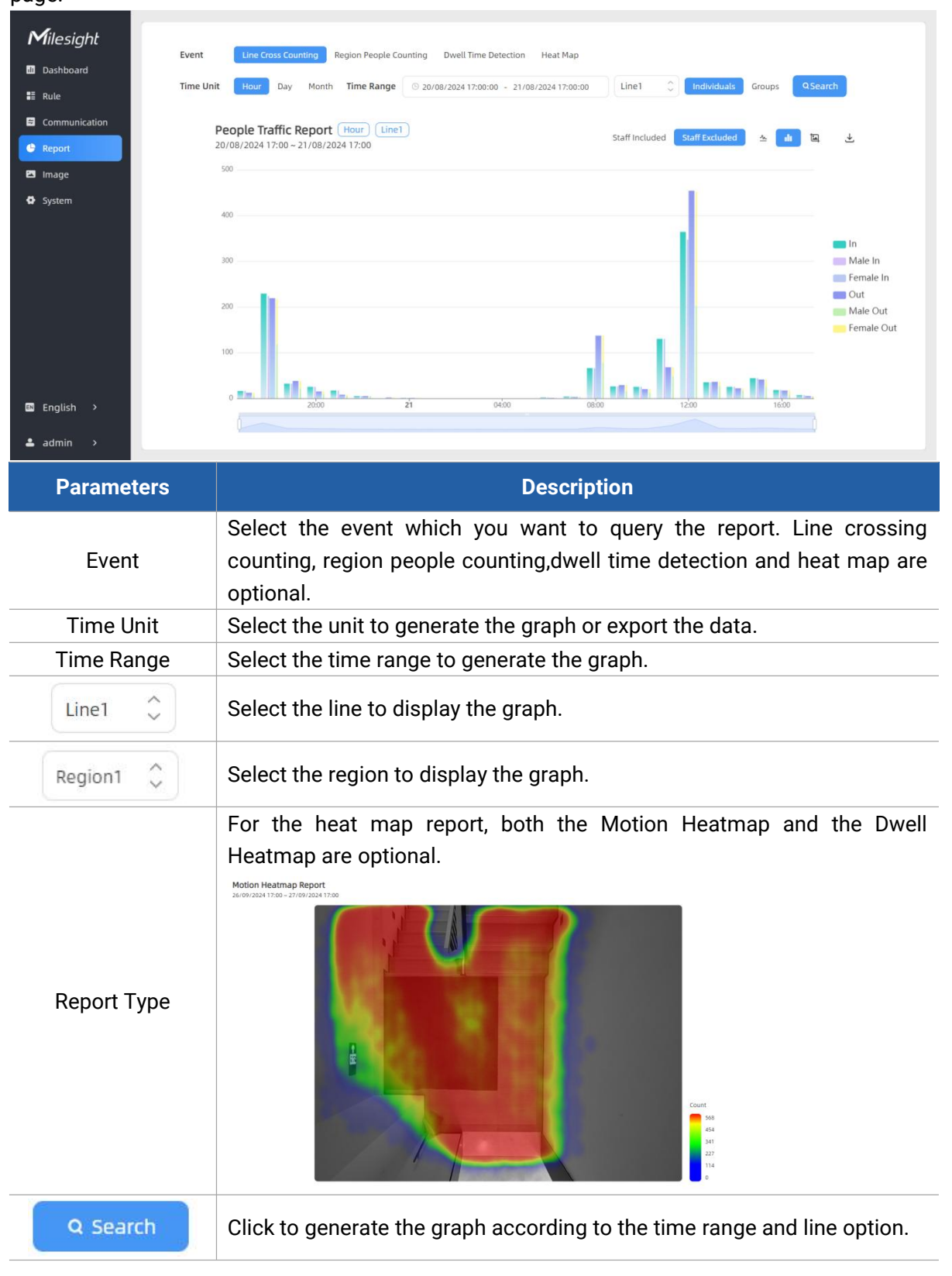

| Staff Included Staff Excluded | Select whether to include staff counting values on the graph.                                                                                        |
|-------------------------------|----------------------------------------------------------------------------------------------------|
| 🔺 💼                           | Select the display type as line or bar.                                                                                                    |
| ١                             | Click to download the chart screenshot.                                                                                                    |
| 下                             | Export the historical traffic data as CSV file according to the selected time unit. The device can store up to one million data records to CSV file. |

# 5.5 Image

Milesight

VS125 has great lighting adaptability that allows it to work well in low light or even complete dark environments. It supports day and night mode switching based on the no-photosensitive scheme.

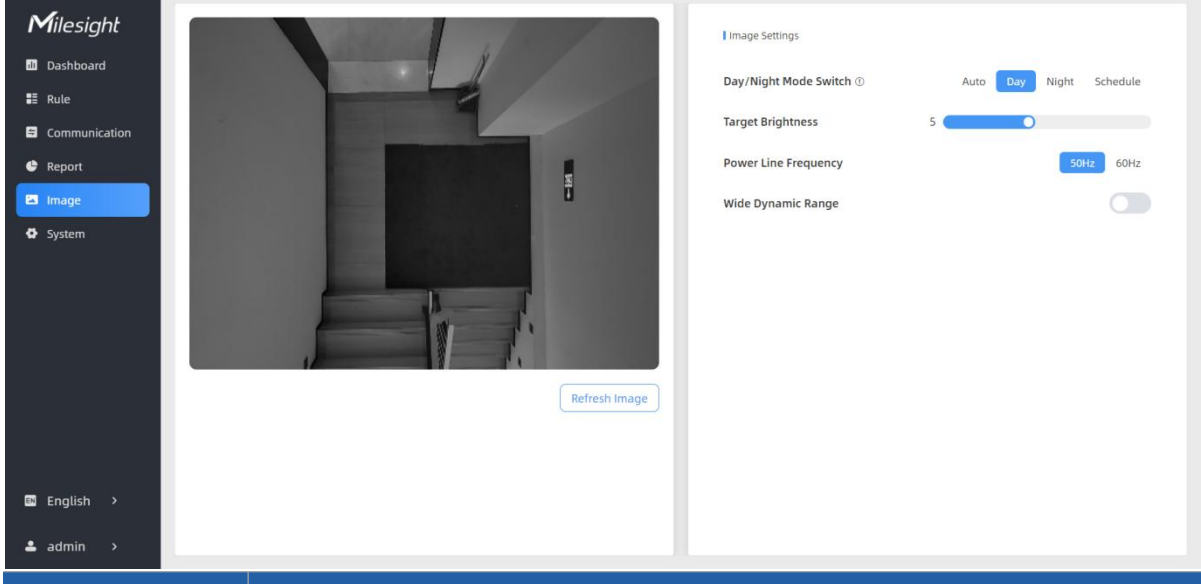

| Parameters     | Description                                                              |
|----------------|--------------------------------------------------------------------------|
|                | Set image mode. Auto, Day, Night and Schedule are optional.              |
| Day/Night Mode | Night: infrared based black and white mode:                              |
| Switch         | Auto: automatic switch day and night according to image brightness;      |
|                | Schedule: switch day and night according to the configured schedule.     |
| Sensitivity    | Set the sensitivity of the automatic day and night switching. The higher |
| Genotivity     | sensitivity, the easier to switch day and night.                         |
| Night Mode     | Set the schedule of the night mode.                                      |
| Duration       |                                                                          |
| Target         | Set the brightness of the target to make image clearer. The higher       |
| Brightness     | brightness is, the brighter the target brightness is.                    |
| Power Line     | Choose the frequency to avoid the image flashing                         |
| Frequency      | choose the nequency to avoid the intege flashing.                        |
| Wide Dynamic   | Enable or disable WDR. Enabling WDR can capture more detail in scenes    |

Range where light conditions vary greatly.

# 5.6 System

Milesight

### 5.6.1 Device Info

All information about the hardware and software can be checked on this page. Besides, users can modify the device name, customize device ID and site ID for large amounts of devices management.

| Milesight   | Device Info          |                        |           | L Coursest Courses Times |                                       |                                       |
|-------------|----------------------|------------------------|-----------|--------------------------|---------------------------------------|---------------------------------------|
| Dashboard   | i bence mo.          |                        |           | Current System Time      |                                       |                                       |
| E Pulo      | Device Name          | People Counter         |           | Date 03/07/2024          |                                       |                                       |
|             | Product Model        | V5125-LOBEU            |           | Time 09:48:20            |                                       |                                       |
|             | SN                   | 6834E27852640016       |           |                          |                                       |                                       |
| e keport    | Hardware Version     | 110                    |           | Set the System Time      |                                       |                                       |
|             | Haldware version     | 410                    |           | Time Zone UTC-0          | ):00 Western European Time (WET), Gro | eenwich Mean 🗘                        |
| System      | Software Version     | V_125.1.0.1-hard-test5 |           | Daylight Saving Time     |                                       |                                       |
|             | MAC Address          | 1C:C3:16:34:35:36      |           |                          |                                       |                                       |
|             | WLAN MAC Address     | 1C:C3:16:34:35:37      |           |                          |                                       |                                       |
|             | Customized Device ID |                        |           | Synchronize Time         |                                       | _                                     |
|             | Customized Device iD |                        |           | Synchronize Mode         | NTP Timin                             | g Manual Timing                       |
|             | Customized Site ID   |                        |           | Server Address           | pool.ntp.org                          | ×                                     |
|             | Running Time         | 14 minutes 31 seconds  |           | Time Interval            | ( and a set                           |                                       |
|             |                      |                        | ×         | min(1-10080)             | 1440                                  | ×                                     |
|             | Users                |                        | × .       |                          |                                       |                                       |
| 📾 English 🔉 |                      |                        |           |                          |                                       |                                       |
|             | Username             | User Level             | Operation |                          |                                       |                                       |
| 🛓 admin 🔹 🔸 | admin                | Administrator          | 6 0       |                          |                                       | • • • • • • • • • • • • • • • • • • • |

# 5.6.2 User

| Milesight     | Device Name          | People Counter         |             | I Guarant Cartana Tana        |                                                        |   |
|---------------|----------------------|------------------------|-------------|-------------------------------|--------------------------------------------------------|---|
| d) Dashboard  | Product Model        | VS125-LOBEU            |             | Current System Time           |                                                        |   |
| 🚦 Rule        | SN                   | 6834E27852640016       |             | Date 03/07/20                 | 224                                                    |   |
| Communication | Hardware Version     | V1.0                   |             | Time 09:52:00                 |                                                        |   |
| 🔮 Report      | Software Version     | V_125.1.0.1-hard-test5 |             | Set the System Time           |                                                        |   |
| 🖻 Image       | MAC Address          | 1C:C3:16:34:35:36      |             | Time Zone                     | UTC-0:00 Western European Time (WET), Greenwich Mean 🗘 |   |
| System        | WLAN MAC Address     | 1C:C3:16:34:35:37      |             | Daylight Saving Time          |                                                        |   |
|               | Customized Device ID |                        |             |                               | ×                                                      |   |
|               | Customized Site ID   |                        |             | Synchronize Time              | ×                                                      |   |
|               | Running Time         | 18 minutes 14 seconds  |             | Synchronize Mode              | NTP Timing Manual Timing                               |   |
|               |                      |                        | ×           | Server Address                | pool.ntp.org ×                                         |   |
|               | Users                |                        | <b>~</b>    | Time Interval<br>min(1-10080) | 1440 ×                                                 |   |
|               | Username             | User Level             | Operation   |                               |                                                        |   |
| Englich       | admin                | Administrator          | 6 0         |                               |                                                        |   |
|               |                      | + Add User             |             |                               |                                                        |   |
| 🛓 admin >     |                      |                        |             |                               |                                                        | 2 |
| Parameters    | ;                    |                        | De          | escription                    |                                                        |   |
|               |                      |                        |             |                               |                                                        |   |
| G             | You can o            | change the log         | in password | d of this devic               | e.                                                     |   |

0

| Username                                                  | admin                    |   |
|-----------------------------------------------------------|--------------------------|---|
| User Level                                                | Administrator            | ¢ |
| Administrator Password                                    |                          |   |
| New Password                                              |                          |   |
| Confirm                                                   |                          |   |
| At least:<br>• 8 characters<br>• 2 types of characters: N | umber, letter and symbol |   |

Click to set three security questions for your device. In case that you forget the password, you can click **Forget Password** button on login page to reset the password by answering three security questions correctly.

| Password           |                              |
|--------------------|------------------------------|
| Security Question1 | What is your lucky number?   |
| Answer1            |                              |
| Security Question2 | What is your favorite sport? |
| Answer2            |                              |
| Security Question3 | What is your favorite game?  |
| Answer3            |                              |

Click to add a viewer, who will only have access to the "Dashboard" and "Report" interfaces.

|            | Add User                                              |                            |    |  |
|------------|-------------------------------------------------------|----------------------------|----|--|
|            | Username                                              | viewer                     |    |  |
| 11 (2020)  | User Level                                            | Viewer                     | \$ |  |
| + Add User | Password                                              |                            |    |  |
|            | Confirm                                               |                            |    |  |
|            | At least:<br>• 8 characters<br>• 2 types of character | s: Number, letter and symb | ol |  |
|            |                                                       |                            | ×  |  |

# 5.6.3 Time Configuration

Milesight

| Milesight Dashboard Rule Communication Report Image System | I Device Info.<br>Device Name<br>Product Model<br>SN<br>Hardware Version<br>Software Version<br>MAC Address<br>WLAN MAC Address<br>Customized Device<br>Customized Site ID | People Counter           V\$125-L08EU           6834E27852640016           V1.0           V.125.1.0.1-hard-test5           10:C3:16:34:35:37 | I Current System Time         Date       03/07/2024         Time       10:02:43         I Set the System Time         Time Zone       UTC-0:00 Western European Time (WET), Greenwich Mean          Daylight Saving Time         I Synchronize Time         Synchronize Time         Synchronize Time         Server Address       pool.ntp.org |  |
|------------------------------------------------------------|----------------------------------------------------------------------------------------------------|----------------------------------------------------------------------------------------------------|----------------------------------------------------------------------------------------------------|--|
| ∎ English ><br>≛ admin >                                   | Running Time Users Username admin                                                                                                    | 18 minutes 14 seconds                                                                                                    | Time Interval<br>ma(1-1000)                                                                                                    |  |
| Paramet                                                    | ters                                                                                                    |                                                                                                    | Description                                                                                                    |  |
| Time Zo                                                    | one                                                                                                    | Choose the time zone for your location.                                                                                                    |                                                                                                    |  |
|                                                            |                                                                                                    | Enable or disable Daylight                                                                                                    | Saving Time (DST).                                                                                                    |  |
| Davlight Savi                                              | na Time                                                                                                    | Start Time: the start time of DST time range.                                                                                                |                                                                                                    |  |
| Daylight Saving Time                                       |                                                                                                    | End Time: the end time of DST time range.                                                                                                    |                                                                                                    |  |
|                                                            |                                                                                                    | DST Bias: the DST time will be faster according to this bias setting.                                                                        |                                                                                                    |  |
| Synchronize                                                | e Mode                                                                                                    | NTP Timing or Manual Timing is optional.                                                                                                    |                                                                                                    |  |
| Server Add                                                 | dress                                                                                                    | NTP server address to sync the time.                                                                                                    |                                                                                                    |  |
| Time Inte                                                  | erval                                                                                                    | Set the interval to sync time with NTP server.                                                                                               |                                                                                                    |  |
| Setting T                                                  | ïme                                                                                                    | Set the device time manually.                                                                                                    |                                                                                                    |  |
| Synchroniz                                                 | Synchronize with Synchronize the time with your computer.                                                                                                    |                                                                                                    | your computer.                                                                                                    |  |

# 5.6.4 Remote Management

computer time

Milesight provides remote management service for this device via Milesight DeviceHub platform or Milesight Development Platform. Before connecting, do ensure the device is connected to the network and Internet connection is stable.

| Milesight         □ bashboard         □ communication         □ communication         □ validation         □ validation         □ validation         □ system | I Remote Mana<br>Remote Mana<br>Platform<br>Status<br>I Platform Setti<br>Remote Mana<br>Auto Provisio<br>Data Transfer<br>Periodic Repo<br>Periodi Repo<br>Periodi Repo<br>Periodi Repo<br>I Security Servic | agement agement I Time of Flight Advanced Settings  Frequency Adjustment② Modulation Mode A ○  Frequency Adjustment③ Modulation Mode A ○  Frequency Adjustment③ Mode A ○  Frequency Adjustment③ Modulation Mode A ○  Frequency Adjustment③ Modulation Mode A ○  Frequency Adjustment③ Modulation Mode A ○  Frequency Adjustment③ Mode A ○  Frequency Adjustment③ Mode A ○  Frequency Adjustment③ Mode A ○  Frequency Adjustment③ Mode A ○  Frequency Adjustment③ Mode A ○  Frequency Adjustment③ Mode A ○  Frequency Adjustment③ Mode A ○  Frequency Adjustment③ Mode A ○  Frequency Adjustment③ Mode A ○  Frequency Adjustment③ Mode A ○  Frequency Adjustment③ Mode A ○  Frequency Adjustment③ Mode A ○  Frequency Adjustment③ Frequency Adjustment③ Mode A ○  Frequency Adjustment④ Frequency Adjustment④ A  Frequency Adjustment④ A  F |  |
|----------------------------------------------------------------------------------------------------|----------------------------------------------------------------------------------------------------|----------------------------------------------------------------------------------------------------|--|
| Paramete                                                                                                    | rs                                                                                                    | Description                                                                                                    |  |
| Remote Management                                                                                                    |                                                                                                    |                                                                                                    |  |
| Remot<br>Managen                                                                                                    | Remote<br>Management Enable or disable to manage the device through Milesight platforms.                                                                                                    |                                                                                                    |  |
| Platfor                                                                                                    | rm DeviceHub or IoT Development Platform is optional.                                                                                                    |                                                                                                    |  |
| Status                                                                                                    | S                                                                                                    | Show the connection status between the device and the DeviceHub.                                                                                                    |  |
| IoT Develop                                                                                                    | ment Pla                                                                                                    | atform                                                                                                    |  |
| Remot<br>Managen<br>Servic                                                                                                    | e<br>nent<br>e                                                                                                    | Enable to change the device settings via Milesight Development platform.                                                                                                    |  |
| Auto Provis                                                                                                    | ioning                                                                                                    | Enable to receive and deploy the configurations from Milesight<br>Development Platform after the device is connected to Internet                                                                                                    |  |
| Data Trar<br>Servic                                                                                                    | nsfer<br>e                                                                                                    | Report people counting data to Milesight Development platform.                                                                                                    |  |
| DeviceHub 2                                                                                                    | 2.0 (PoE                                                                                                    | Version Only)                                                                                                    |  |
| Server Add                                                                                                    | Server Address IP address or domain of the DeviceHub 2.0 management server.                                                                                                    |                                                                                                    |  |
| Synchror<br>Device Na                                                                                                    | nize<br>ame                                                                                                    | Enable or disable to synchronize device name on devicehub 2.0.                                                                                                    |  |
| Synchror<br>Customize                                                                                                    | nize<br>ed ID                                                                                                    | Customize the device ID and site ID.                                                                                                    |  |
| Security Ser                                                                                                    | vice                                                                                                    |                                                                                                    |  |
| SSH                                                                                                    | SSH Enable or disable SSH access. The SSH port is fixed as 22.                                                                                                    |                                                                                                    |  |

# 5.6.5 System Maintenance

| <b>M</b> ilesight | Remote Management                   | I Reset                                                                                                    |
|-------------------|-------------------------------------|----------------------------------------------------------------------------------------------------|
| ii) Dashboard     | Remote Management                   | Recovery device basic configuration Basic Recovery                                                                                             |
|                   | Platform 0                          | Recovery device to factory settings All Recovery                                                                                               |
| Report            | Status Disconnected                 | I Reboot                                                                                                    |
| Image             | Platform Settings                   | Report the Davice                                                                                                    |
| System            | Remote Management Service           |                                                                                                    |
|                   | Auto Provisioning (1)               | I Upgrade                                                                                                    |
|                   | Data Transfer Service               | Software Version V_125.1.0.1-hard-test5                                                                                                    |
|                   | I Security Service                  | Upgrade Image Dupgrade                                                                                                    |
|                   | SSH                                 | Explanation: The upgrade process takes 1-10 minutes, do not turn off the power. The<br>automatic reboot will happen once the upgrade complete. |
|                   |                                     | Backup and Restore                                                                                                    |
|                   |                                     | Export Config File Export                                                                                                    |
| English >         |                                     | Import Config File                                                                                                    |
| 🛓 admin >         |                                     |                                                                                                    |
| Parameters        | Description                         |                                                                                                    |
|                   | Recovery device basic configuration | <b>i:</b> keep the IP settings and user information                                                                                            |

| Reset      | <b>Recovery device to factory settings:</b> reset device to factory default, which needs to verify admin password.                                                                                                    |
|------------|----------------------------------------------------------------------------------------------------|
| Reboot     | Restart the device immediately.                                                                                                    |
| Upgrade    | Click the folder icon and select the upgrading file, then click the <b>Upgrade</b> button to upgrade. The update will be done when the system reboots successfully.<br><b>Note:</b> The upgrade process takes about 1-10 minutes. Do not turn off the power and complete automatic restart after the upgrade. |
| Backup and | Export Config File: Export configuration file.                                                                                                    |
| Restore    | Import Config File: Click the file icon and select the configuration file, click                                                                                                    |
| Rectore    | <b>Import</b> button to import configuration file.                                                                                                    |

# 6. Installation Instruction

#### Parameter definition:

| Parameters | Explanation                    | Value         |
|------------|--------------------------------|---------------|
| Н          | Installation height            | 2.2 ~ 6 m     |
| h          | Target height                  | Example 1.7 m |
| α          | Horizontal field of view angle |               |
| β          | Vertical field of view angle   |               |
| х          | Length of detection range      |               |
| У          | Width of detection range       |               |

### $\alpha$ and $\beta$ are related to installation height:

| Installation Height / m | α    | β   |
|-------------------------|------|-----|
| 0~3                     | 106° | 69° |
| 3.001 ~ 4               | 97°  | 62° |
| 4.001 ~ 5               | 94°  | 60° |

| 5.001 ~ 6 | 73° | 45° |
|-----------|-----|-----|
|           |     |     |

### 6.1 Covered Detection Area

The detection area covered by the device is related to the field of view angle of the device, the installation height and the target height.

The length of the detection area is approximately  $x=2 \times \tan(\alpha/2) \times (H-h-0.05)$  and the width of the detection area is approximately  $y=2 \times \tan(\beta/2) \times (H-h-0.05)$ .

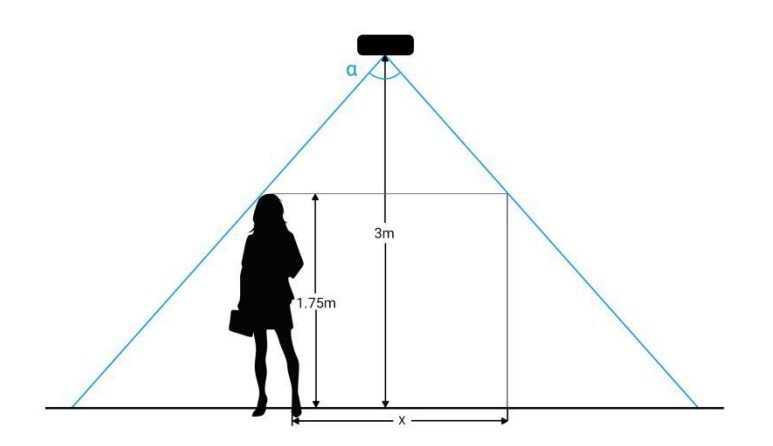

For example, if the pedestrians' height is 1.75 m, the detection area corresponding to each installation height is as follows:

| Installation Height (m) | Detection Area (m) |
|-------------------------|--------------------|
| 2.2                     | 2.5 × 1.3          |
| 2.5                     | 3.2 × 1.6          |
| 3.0                     | 4.0 × 2.1          |
| 3.5                     | 4.6 × 2.5          |
| 4.0                     | 5.3 × 2.8          |
| 4.5                     | 6.3 × 3.8          |
| 5.0                     | 7.5 × 4.0          |
| 5.5                     | 6.2 × 3.5          |
| 6.0                     | 7.0 × 4.0          |

# 6.2 Installation

#### **Ceiling Mount**

Installation condition: ceiling thickness > 30mm.

**Step 1:** Remove the cover. (If the wires need to be protruded from the side of the device, remove the blocking rubber.)

38

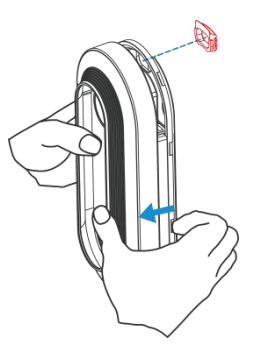

**Step 2:** Drill 4 holes with a diameter of 4mm according to the hole position of the device screw. (If you need to hide the power cord into the ceiling, drill another wire hole.) Attach the expansion bolts to the hole position in the ceiling.

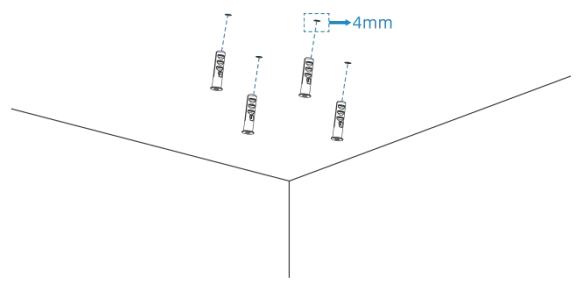

**Step 3:** Connect all required wires, and pass them through the wire holes behind the device.(If the alarm I/O is going to be used, please connect the Multi-interface to the device.)

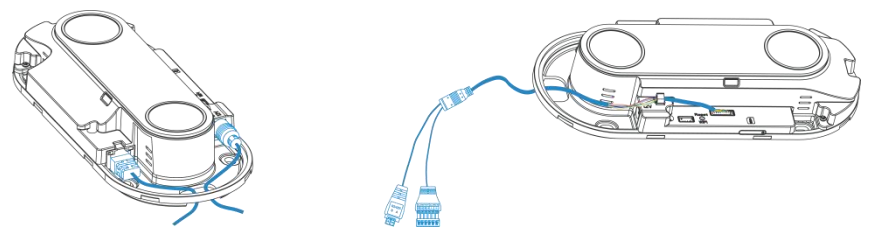

Step 4: Fix the device to the wall plugs via mounting screws.

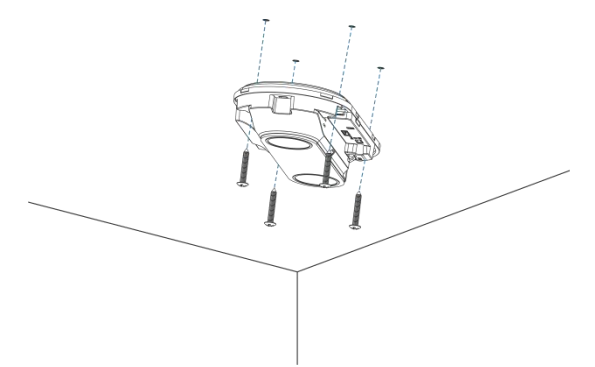

Step 5: Fix the cover back to device.

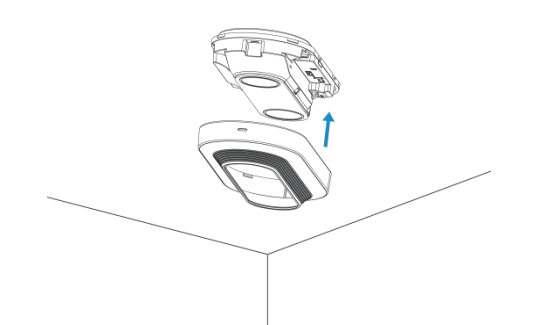

#### Ceiling/Lintel Mount (with Optional VB01 Multifunctional Bracket)

**Step 1:** Fix the pole to the device with the hole on the device.

**Step 2:** Adjust the length of the pole, then adjust the direction of 3-axis ball and tighten it with the handle. **Step 3:** Determine the mounting location and drill 3 holes, fix the wall plugs into the mounting holes, then fix the bracket base to the wall plugs via mounting screws.

(Note: If the wire needs to be extended to the interior of the ceiling or wall, a wire hole with a suitable size is also required to be drilled.)

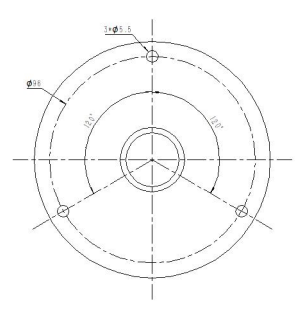

**Step 4:** Remove the cover on the device, and then connect all required wires and pass them through the inside of pole.

Step 5: Fix the pole to bracket base with screws and nuts.

#### Ceiling Mount

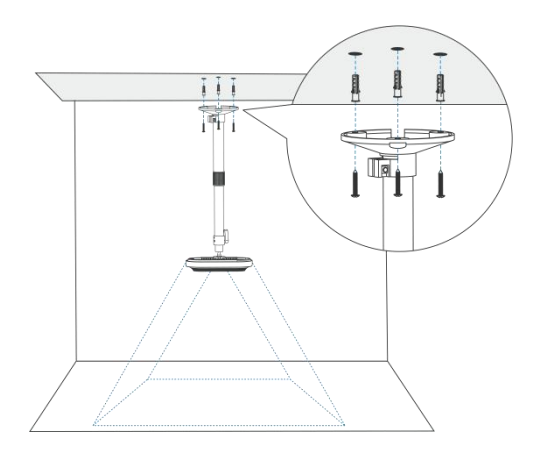

Lintel Mount

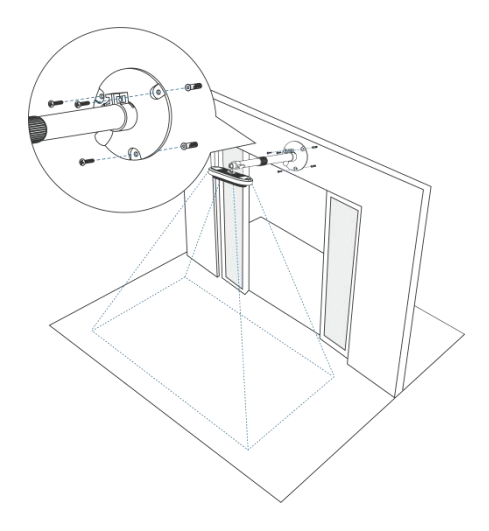

#### **Installation Note:**

Milesight

- It is recommended to inform people at the deployment site in advance that their images will be collected (through signage, user agreements, etc.) and obtain their consent before installation. Additionally, inform them that they have the option to opt out if they do not consent to the collection of their images.
- The device is sensitive to ambient light, so it's best to avoid placing it in areas where light conditions fluctuate significantly.
- Make sure there are no obstacles within the live view of device.
- When the device is installed on the door frame or door, it is recommended to use VB01 or other bracket to make the device is above 30cm from the door with enough time to capture the target.
- When the device is installed at the door of the fan switch, the device needs to be installed on the opposite side of the door.
- For more accurate target attribute detection, tilt the device slightly (within 10 degrees).

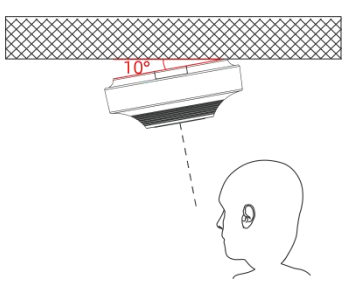

# 6.3 Factors Affecting Accuracy

- The device can not recognize well if the ground is smooth and lacks patterns.
- It is indistinguishable when the color of targets and the floor is similar.
- The device may not accurately recognize people walking at extremely fast speeds (more than 2.5 m/s).

41

- If the Milesight specific lanyard worn by the staff is obstructed by collars, scarves, hair, or other objects, it may result in inaccurate counting.
- If the staff wear striped clothing or clothing with patterns similar to the Milesight specific staff lanyard, it may lead to false detections.

# 7. Communication Protocol

VS125 will post the people counting data in json format to HTTP URL or MQTT broker.

# 7.1 Periodic Report

{

```
"device_info":
   {
       "cus_device_id": "123456",
       "cus_site_id": "789123",
       "device_mac": "24:E1:24:FA:0C:6C",
       "device_name": "People Counter",
       "device_sn": "6384E16179950009",
       "firmware_version": "V_125.1.0.1,
       "hardware_version": "V1.0",
       "ip_address": "192.168.60.183",
       "running_time": 141
   },
   "network_info": //Cellular version only
   {
       "network_status": "true", //True is connected, False is disconnected
       "iccid": "89860117838009934120",
       "imei": "860425047368939",
       "cell_id": "340db80",
       "lac": "5299"
   },
"line_periodic_data": [{
           "line": 1,
           "line_uuid": "9a0440de-3188-4f6d-b886-bb20c97bd26b",
           "total": {
               "female_in": 0,
               "female_out": 0,
```

```
"in": 0,
        "male_in": 0,
        "male_out": 0,
        "out": 0
    },
    "children": {
        "female_in": 0,
        "female_out": 0,
        "in": 0,
        "male_in": 0,
        "male_out": 0,
        "out": 0
    },
    "staff": {
        "female_in": 0,
        "female_out": 0,
        "in": 0,
        "male_in": 0,
        "male_out": 0,
        "out": 0
    },
    "group": {
        "in": 0,
        "out": 0
    }
},
{
    "line": 2,
    "line_uuid": "b138b9a1-ce58-40bd-98f4-c401dfc118c8",
    "total": {
        "female_in": 0,
        "female_out": 0,
        "in": 0,
        "male_in": 0,
        "male_out": 0,
        "out": 0
    },
```

```
"children": {
                "female_in": 0,
                "female_out": 0,
                "in": 0,
                "male_in": 0,
                "male_out": 0,
                "out": 0
           },
           "staff": {
                "female_in": 0,
                "female_out": 0,
                "in": 0,
                "male_in": 0,
                "male_out": 0,
                "out": 0
           },
           "group": {
                "in": 0,
                "out": 0
           }
       }
   ],
"line_total_data": [{
           "line": 1,
           "line_uuid": "9a0440de-3188-4f6d-b886-bb20c97bd26b",
           "children": {
                "female_in_counted": 0,
                "female_out_counted": 0,
                "in_counted": 0,
                "male_in_counted": 0,
                "male_out_counted": 0,
                "out_counted": 0
           },
           "total": {
                "female_in_counted": 0,
                "female_out_counted": 0,
                "in_counted": 0,
```

```
"male_in_counted": 0,
             "male_out_counted": 0,
             "out_counted": 0,
             "capacity_counted": 0
        },
         "staff": {
             "female_in_counted": 0,
             "female_out_counted": 0,
             "in_counted": 0,
             "male_in_counted": 0,
             "male_out_counted": 0,
             "out_counted": 0
        },
         "group" {
             "in_counted": 0,
             "out_counted": 0
         }
    },
"region_data":
{
    "dwell_time_data":
         {
             "avg_dwell_time": 308367,
             "children_avg_dwell_time": 0,
             "children_max_dwell_time": 0,
             "female_avg_dwell_time": 0,
             "female_max_dwell_time": 519934,
             "male_avg_dwell_time": 0,
             "male_max_dwell_time": 96799,
             "max_dwell_time": 519934,
             "staff_max_dwell_time": 1522,
             "staff_avg_dwell_time": 1522,
             "region": 1,
             "region_name": "Region1",
             "region_uuid": "bd1e6ce2-e113-4ce4-a9b6-0633f7083cac"
        }
```

```
],
         "region_count_data":
              {
                  "total": {
                  "current_female": 0,
                  "current_male": 1,
                  "current_total": 2
              },
              "children": {
                  "current_female": 0,
                  "current_male": 1,
                  "current_total": 2
              },
              "staff": {
                  "current_female": 0,
                  "current_male": 1,
                  "current_total": 2
              },
              "region": 1,
              "region_name": "Region1",
              "region_uuid": "bd1e6ce2-e113-4ce4-a9b6-0633f7083cac"
         }]
    },
    "time_info":
     {
         "dst_status": false,
         "enable_dst": true,
         "end_time": "2024-05-30T20:21:49+08:00",
         "start_time": "2024-05-30T20:20:49+08:00",
         "time_zone": "UTC+8:00 China Standard Time (CT/CST)"
    }
}
```

# 7.2 Trigger Report-Line Crossing People Counting

```
{

"device_info":

{
```

```
Milesight
```

```
"cus_device_id": "123456",
    "cus_site_id": "789123",
    "device_mac": "24:E1:24:FA:0C:6C",
    "device_name": "People Counter",
    "device_sn": "6384E16179950009",
    "firmware_version": "V_125.1.0.1",
    "hardware_version": "V1.0",
    "ip_address": "192.168.60.183",
    "running_time": 58
},
"network_info": //Cellular version only
{
    "network_status": "true", //True is connected, False is disconnected
    "iccid": "89860117838009934120",
    "imei": "860425047368939",
    "cell_id": "340db80",
    "lac": "5299"
},
"line_trigger_data":
[
    {
         "children": {
         "female_in": 8,
         "female_out": 2,
         "in": 14,
         "male_in": 8,
         "male_out": 2,
         "out": 6
    },
    "group": {
         "in": 0,
         "out": 0
    },
    "staff": {
         "female_in": 0,
         "female_out": 0,
         "in": 0,
         "male_in": 0,
```

```
"male_out": 0,
           "out": 0
       },
       "total": {
           "female_in": 20,
           "female_out": 22,
           "in": 27,
           "male_in": 20,
           "male_out": 22,
           "out": 27
       },
       "line": 1,
       "line_uuid": "9a0440de-3188-4f6d-b886-bb20c97bd26b"
},
       {
       "children": {
```

```
"female_in": 8,
     "female_out": 2,
     "in": 14,
     "male_in": 8,
     "male_out": 2,
     "out": 6
},
"group": {
     "in": 0,
     "out": 0
},
"staff": {
     "female_in": 0,
     "female_out": 0,
     "in": 0,
     "male_in": 0,
     "male_out": 0,
     "out": 0
},
"total": {
     "female_in": 20,
```

```
"female_out": 22,
           "in": 27,
           "male_in": 20,
           "male_out": 22,
           "out": 27
       },
        "line": 3,
        "line_uuid": "82ffe54d-0191-484b-a2fc-495628a8f2a1"
       }
    ],
    "time_info":
    {
       "dst_status": false,
       "enable_dst": true,
        "time": "2024-05-30T20:11:32+08:00",
        "time_zone": "UTC+8:00 China Standard Time (CT/CST)"
    }
}
```

# 7.3 Trigger Report-Region People Counting

```
{
    "device_info":
    {
         "cus_device_id": "123456",
         "cus_site_id": "789123",
         "device_mac": "24:E1:24:FA:0C:6C",
         "device_name": "People Counter",
         "device_sn": "6384E16179950009",
         "firmware_version": "V_125.1.0.1",
         "hardware_version": "V1.0",
         "ip_address": "192.168.60.183",
         "running_time": 105
    },
    "network_info": //Cellular version only
    {
         "network_status": "true", ////True is connected, False is disconnected
         "iccid": "89860117838009934120",
         "imei": "860425047368939",
```

```
"cell_id": "340db80",
         "lac": "5299"
    },
    "region_trigger_data":
     {
         "region_count_data":
         [
              {
              "total": {
                   "current_female": 0,
                   "current_male": 1,
                   "current_total": 2
              },
              "children": {
                   "current_female": 0,
                   "current_male": 1,
                   "current_total": 2
              },
              "staff": {
                   "current_female": 0,
                   "current_male": 1,
                   "current_total": 2
              },
              "region": 1,
              "region_name": "Region1",
              "region_uuid": "bd1e6ce2-e113-4ce4-a9b6-0633f7083cac"
              }
         1
    },
    "time_info":
    {
         "dst_status": false,
         "enable_dst": true,
         "time": "2024-05-30T20:12:20+08:00",
         "time_zone": "UTC+8:00 China Standard Time (CT/CST)"
    }
}
```

{

# 7.4 Trigger Report-Dwell Time Detection

```
"device_info":
{
    "cus_device_id": "123456",
    "cus_site_id": "789123",
    "device_mac": "24:E1:24:FA:0C:6C",
    "device_name": "People Counter",
    "device_sn": "6384E16179950009",
    "firmware_version": "V_125.1.0.1",
    "hardware_version": "V1.0",
    "ip_address": "192.168.60.183",
    "running_time": 106
},
"network_info": //Cellular version only
{
    "network_status": "true", ////True is connected, False is disconnected
    "iccid": "89860117838009934120",
    "imei": "860425047368939",
    "cell_id": "340db80",
    "lac": "5299"
},
"region_trigger_data":
{
    "dwell_time_data":
    ſ
         {
         "children": false,
         "duration": 96799,
         "dwell_end_time": "2024-05-30T20:12:20+08:00",
         "dwell_start_time": "2024-05-30T20:10:43+08:00",
         "people_id": 5,
         "region": 1,
         "region_name": "Region1",
         "region_uuid": "bd1e6ce2-e113-4ce4-a9b6-0633f7083cac",
         "sex": "male",
         "staff": true
```

```
}
]
},
"time_info":
{
    "dst_status": false,
    "enable_dst": true,
    "time": "2024-05-30T20:12:20+08:00",
    "time_zone": "UTC+8:00 China Standard Time (CT/CST)"
}
```

#### -END-